## ACCOUNTING BEST PRACTICES IN CONNECT CAROLINA: UNDERSTANDING BALANCE SHEET AND JOURNAL ENTRIES

Presented by Accounting Services

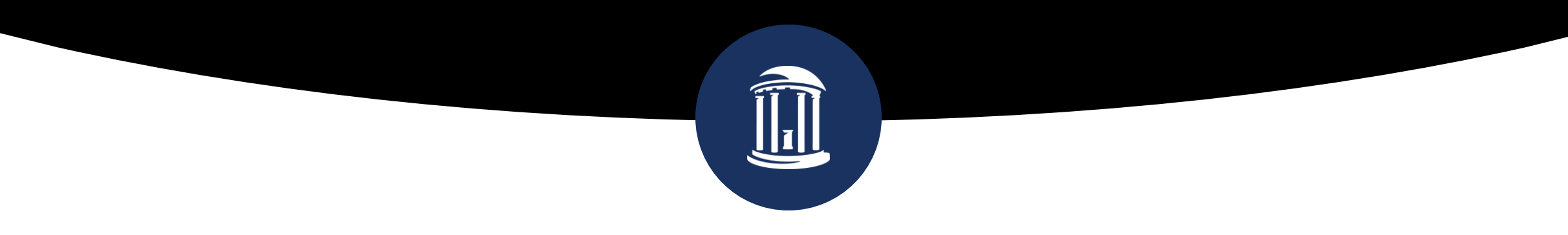

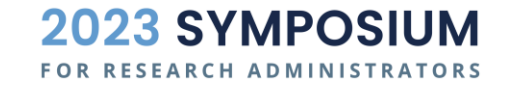

September 28, 2023

| Wha | t is this session about?                  | Ì  |
|-----|-------------------------------------------|----|
|     |                                           |    |
|     | Fashion                                   |    |
|     |                                           | 0% |
|     | Cooking                                   |    |
|     |                                           | 0% |
|     | Accounting and reporting for OSP Projects |    |
|     |                                           | 0% |
|     | Football                                  |    |
|     |                                           | 0% |
|     |                                           |    |
|     |                                           |    |
|     |                                           |    |
|     |                                           |    |

Start the presentation to see live content. For screen share software, share the entire screen. Get help at **pollev.com/app** 

### AGENDA

- Background Accounting Basics
- Account Structure (assets, liabilities, fund balance, revenue, expenses)
- CFS Components (Fund, Source, Dept, Etc.)
- Ledgers
  - General Ledger
  - Budget Ledger
  - Actuals vs Budgets
  - Timing Differences
- CC review actuals and budgets
  - Access (Finance module)

- Ledger Inquiry
- Budget Overview
- Trial Balance Query
- Types of journals and approval workflow
  - Campus Journals
  - Subsystem Journals
  - Central Office Journals (ex. cost share)
- Q&A

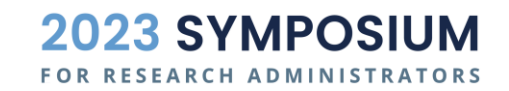

# ACCOUNTING BASICS

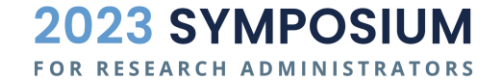

### ACCOUNTING BASICS | THE ACCOUNTING FORMULA

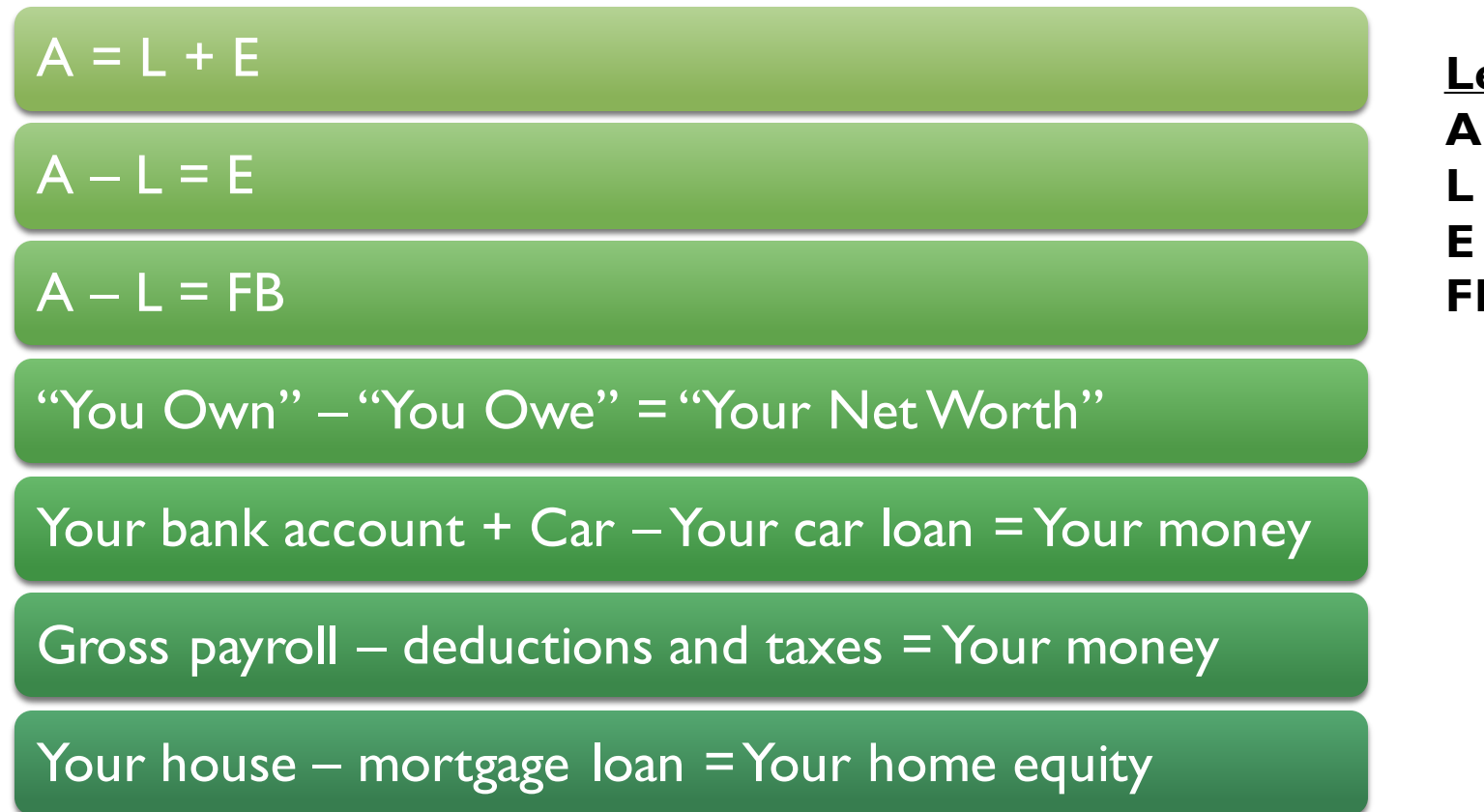

Legend A → Assets L → Liabilities E → Equity FB → Fund Balance

> 2023 SYMPOSIUM FOR RESEARCH ADMINISTRATORS

### THE ACCOUNTING FORMULA EXTENDED

- A L = FB
- A L = FB + Rev Exp
- Accounting = The ability to understand a transaction at a glance.

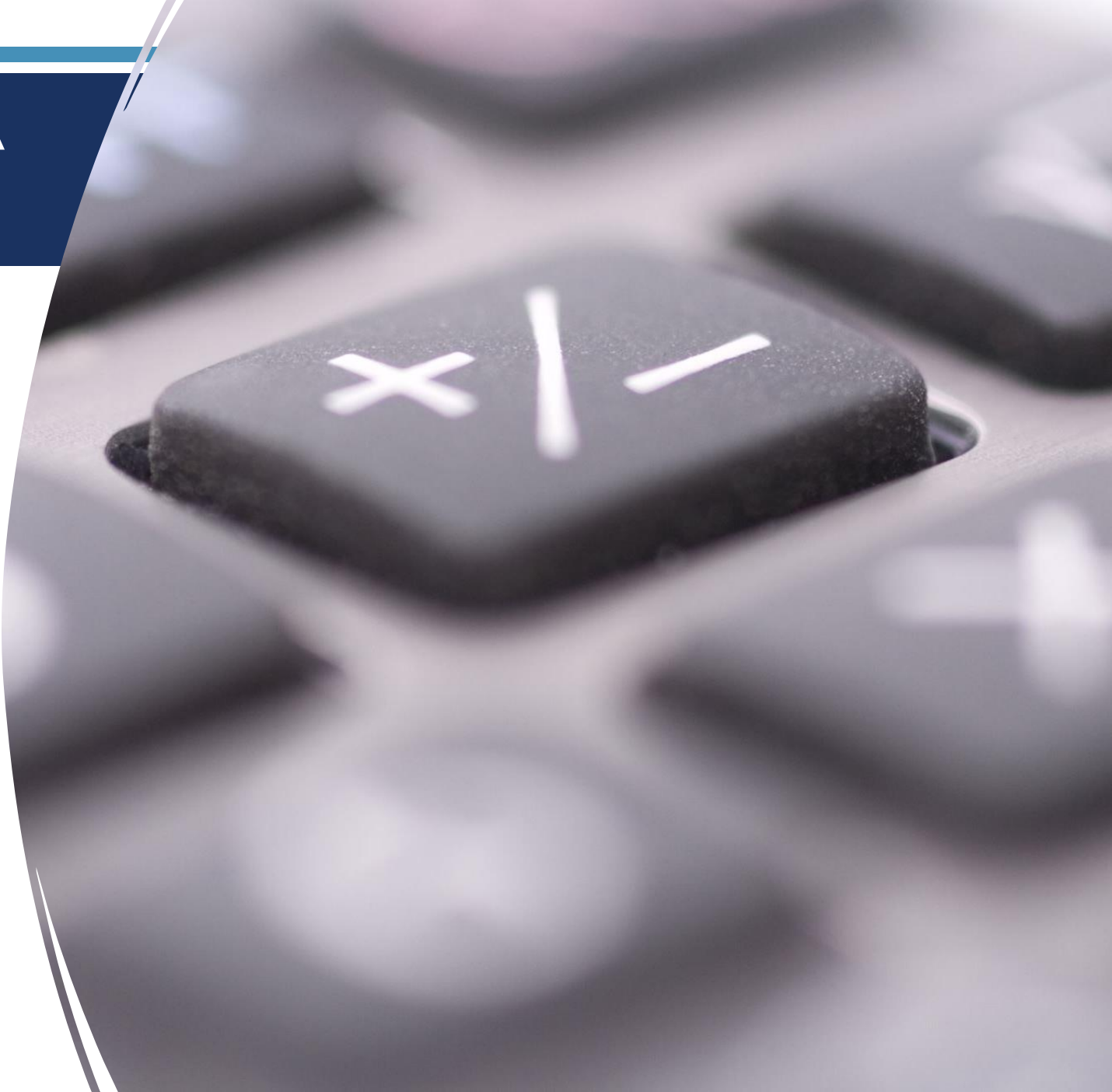

# ACCOUNTING STRUCTURE IN CC

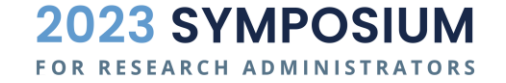

## ACCOUNT STRUCTURE

### Account – Classification

- 1xxxxx Assets (Debit+)
- 2xxxxx Liabilities (Credit-)
- 3xxxxx Fund Balance (Credit-)
- 4xxxxx Revenues (Credit-)
- 5xxxxx Expenses (Debit+)

The **Account** number shows **WHAT** the transaction is.

#### The **rest of the CFS** shows WHERE they money is coming from or going to.

- Fund
- Source
- Department
- Project
- Etc.

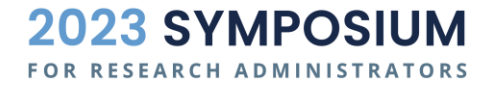

A - L = FB + Rev - Exp

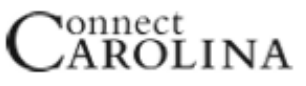

#### Chartfield String (Dec. 9, 2013)

FOR RESEARCH ADMINISTRATORS

| Business Unit<br>XXXXX         Fund<br>XXXXX         Source<br>XXXXX         Account<br>XXXXX         Dept ID<br>XXXXX           WHICH<br>legal entity?         WHICH<br>fund group are<br>we spending<br>from?         HOW are we<br>spending the<br>funds?         Source<br>XXXXX         XXXXX         Dept ID<br>XXXXXX           * The University<br>· Foundations<br>· GA         WHICH<br>fund group are<br>we spending<br>from?         HOW are we<br>spending the<br>funds?         Named Professorship<br>· Individual Scholarship<br>· Individual Scholarship<br>· Sate         • Office Supplies<br>· Travel<br>· Sate         • Pediatrics<br>· Art<br>· Bestricted<br>· Endowments<br>(defoults)         • Pediatrics<br>· Art<br>· Bestricted<br>· Endowments<br>(defoults)         • Pediatrics<br>· Art<br>· Bestricted<br>· Endowments<br>(defoults)         • Pediatrics<br>· Art<br>· Beguired on all<br>transactions         • Pediatrics<br>· Art<br>· Beguired on all<br>transactions         • Pediatrics<br>· Art<br>· Beguired on all<br>transactions         • Pediatrics<br>· Art<br>· Beguired on all<br>transactions         • Pediatrics<br>· Art<br>· Beguired on all<br>transactions         • Required on all<br>transactions         Required on all<br>transactions           PC Business Unit<br>XXXXX         Project ID<br>XXXXXX         Project ID<br>XXXXXX         Project ID<br>XXXXXX         Program<br>XXXXXX         Cost Code 1<br>XXXXXXX         Cost Code 2<br>XXXXXXXXXXX         Cost Code 3<br>XXXXXXXXXXXXXXXXXXXXXXXXXXXXXXXXXXXX                                                                                                    |                                                                                                    |                                                                                                    | REQI                                                                                                    | UIF                                                                                                    | RED                                                                                                    |                                                                                                 |                                              |                                                                                          |                                                     |                   |              |          |  |
|----------------------------------------------------------------------------------------------------|----------------------------------------------------------------------------------------------------|----------------------------------------------------------------------------------------------------|----------------------------------------------------------------------------------------------------|----------------------------------------------------------------------------------------------------|----------------------------------------------------------------------------------------------------|-------------------------------------------------------------------------------------------------|----------------------------------------------|------------------------------------------------------------------------------------------|-----------------------------------------------------|-------------------|--------------|----------|--|
| WHICH<br>legal entity?       WHICH<br>fund group are<br>we spending<br>from?       HOW are we<br>spending the<br>funds?       WHOSE<br>funds are we<br>spending?       WHAT       WHO<br>is spending<br>the funds?         • The University<br>• Foundations<br>• GA       • Instruction<br>• State<br>• Unrestricted<br>• Required on all<br>transactions<br>(defaults)       • Named Professoralp<br>• Individual Scholarship<br>• Individual Scholarship<br>• Specific Conference<br>• Dept. Auxiliary       • Office Supplies<br>• Travel<br>• Salaries, etc.       • Pediatrics<br>• Art<br>• Biostatistics, etc.         Required on all<br>transactions<br>(defaults)       Required on all<br>transactions       Required on all<br>transactions       Required on all<br>transactions       Required on all<br>transactions       Required on all<br>transactions       Required on all<br>transactions       Required on all<br>transactions         PC Business Unit<br>XXXXX       Project ID<br>XXXXXX       Project ID<br>XXXXXX       PC Activity ID<br>XXXXXX       When project is a<br>contract grant or<br>copital improvement<br>fund is used on<br>contract, grant or<br>copital improvement<br>fund is used on       When project is a<br>contract, grant or<br>copital improvement<br>fund is used on       Required when a<br>contract, grant or<br>copital improvement<br>fund is used on       Required when a<br>contract, grant or<br>copital improvement<br>fund is used on       Required when a<br>contract, grant or<br>copital improvement<br>fund is used on       Required when a<br>contract, grant or<br>copital improvement fund is used<br>fund is used on       Required when a<br>contract, grant or<br>copital improvement fund is used on       Required when a<br>contract, grant or<br>copital improvement fund is used on       Required when a<br>contract, grant or<br>copital improvement fund is used | Business Unit<br>XXXXX                                                                                                    | Fund<br>XXXXX                                                                                                    |                                                                                                    |                                                                                                    | Fund<br>XXXXX                                                                                                    |                                                                                                 |                                              | Source<br>XXXXX                                                                          |                                                     | Account<br>XXXXXX | Dept<br>XXXX | ID<br>XX |  |
| REQUIRED, when a contract, grant or capital improvement<br>fund is used on transaction       OPTIONAL         PC Business Unit<br>XXXXX       Project ID<br>XXXXXX       Project ID<br>XXXXXX       PC Activity ID<br>XXXXXX       XXXXX       Cost Code 1<br>XXXXXXX       Cost Code 2<br>XXXXXXXXX       Cost Code 2<br>XXXXXXXXXX       Cost Code 2<br>XXXXXXXXXXXXXXXXXXXXXXXXXXXXXXXXXXXX                                                                                                    | WHICH<br>legal entity?WHIC<br>fund gro<br>we spen<br>from?• The University<br>• Foundations<br>• GA• State<br>• Unres<br>• Restri<br>• Endow<br>Required on all<br>transactions<br>(defaults) | CH HOW<br>oup are spending<br>nding funds?<br>• Instru<br>• Resea<br>stricted • Finance<br>icted Required<br>wments non-four<br>expendit<br>d on all transact<br>ions state fun<br>revenues | are we<br>ng the<br>ruction<br>earch • N<br>ncial Aid • In<br>ed on all • Si<br>undation<br>iture<br>tion and<br>und<br>es                                                                  | WHOSE<br>funds are we<br>spending?<br>Named Professorship<br>Individual Scholarship<br>Specific Conference<br>Dept. Auxiliary<br>Required on all<br>transactions |                                                                                                    | e WHAT<br>are we spending<br>the funds on?<br>• Office Supplies<br>• Travel<br>• Salaries, etc. |                                              | WH<br>is spending t<br>• Pediatrics<br>• Art<br>• Biostatistic<br>Required<br>transact   | <b>O</b><br>he funds?<br>s, etc.<br>on all<br>tions |                   |              |          |  |
| PC Business Unit<br>XXXXX       Project ID<br>XXXXXXX       PC Activity ID<br>XXXXXX       Program<br>XXXXX       Cost Code 1<br>XXXXXX       Cost Code 2<br>XXXXXXXXX       Cost Code 2<br>XXXXXXXXXXXXXXXXXXXXXXXXXXXXXXXXXXXX                                                                                                    | REQUIRED, when a contract,<br>fund is used                                                                                                    | , grant or capital<br>on transaction                                                                                                    | l improvement                                                                                                    | OPTIONAL                                                                                                    |                                                                                                    |                                                                                                 |                                              |                                                                                          |                                                     |                   |              |          |  |
| The business unit that applies to projects.       WHY       When project is a contract or grant, the value will always be 1. Capital Projects       When project is a contract or grant, the value will always be 1. Capital Projects will enter values centrally.       WHY       are we spending the funds?         Required when a contract, grant or capital improvement fund is used on       Required when a contract, grant or capital improvement fund is used on       Required when a contract, grant or capital improvement fund is used       Required when a contract, grant or capital improvement fund is used       Required when a contract, grant or capital improvement fund is used       Required when a contract, grant or capital improvement fund is used on       Not required, use       Not required, use                                                                                                    | PC Business Unit<br>XXXXX XXX                                                                                                    | ect ID PC<br>XXXX                                                                                                    | C Activity ID<br>XXXXX                                                                                                    |                                                                                                    | Program<br>XXXXX                                                                                                    | 1                                                                                               | Cost Code 1<br>xxxxxxxxx                     | Cost Code 2<br>XXXXXXXXXX                                                                | Cost Cod                                            | e 3<br>XX         |              |          |  |
| TUDA IS USED OD                                                                                                    | The business unit that<br>applies to projects.<br>Contract,<br>Required when a<br>contract, grant or<br>capital improvement                                                                   | HY Wh<br>spending contr<br>iunds? /Grant capital<br>rojects re Ret<br>or capital contract, con<br>capital contract con<br>capital contract con<br>capital contract con                      | hen project is a<br>tract or grant, the<br>e will always be 1.<br>al Projects will enter<br>values centrally.<br>equired when a<br>ntract, grant or<br>ital improvement<br>ital improvement |                                                                                                    | <ul> <li>WHY</li> <li>are we spend<br/>the funds</li> <li>Common</li> <li>Shared with e<br/>depts/MOUs</li> <li>MOU/dept-de</li> <li>Not required, and an an an an an an an an an an an an an</li></ul> | ling<br>?<br>xternal<br>fined<br>use                                                            | are we<br>Working with<br>develop the<br>Not | WHY<br>e spending the f<br>MOU Financial Le<br>eir own cost code:<br>required, use if ne | funds?<br>eads, who car<br>s as needed<br>eded      |                   |              |          |  |

See Appendix for Link.

### EXAMPLE TRANSACTIONS DETAILS AVAILABLE IN APPENDIX

- 1. Billing with Accounts Receivable (AR) and Revenue
- 2. Collect cash from AR
- 3. Buy services with Accounts Payable (AP)
- 4. Buy goods with AP
- 5. Pay cash for services in AP
- 6. Payroll expense
- 7. Reverse payroll expense (Correction)
- 8. General Expense accrual
- 9. Grant revenue deposit
- 10. Buy equipment with cash

The **Account** number shows **WHAT** the transaction is.

The **rest of the CFS** shows WHERE they money is coming from or going to.

- Fund
- Source
- Department
- Project ID
- Etc.

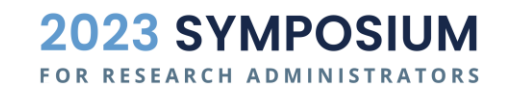

### EXAMPLE GENERAL LEDGER

• The general ledger is the comprehensive detail listing of all transactions and journal entry lines.

• The screenshot here is a detail listing of the 10 examples from the previous slide, effectively the GL for this example set.

• In this case, the focus is on account number, dollar amount, and description.

• In Connect Carolina, this will include the entire CFS and other journal meta data.

| General Ledger |         |          |                                     |           |                       |
|----------------|---------|----------|-------------------------------------|-----------|-----------------------|
| Example #      | Account | Amount   | Desc                                | Date      | <b>Classification</b> |
| 0              | 111xxx  | 10,000   | Starting cash of \$10,000           | 7/1/2022  | 1                     |
| 0              | Зххххх  | (10,000) | Starting fund balance of \$10,000   | 7/1/2022  | 3                     |
| 1              | 113xxx  | 1,000    | Billing                             | 4/30/2023 | 1                     |
| 1              | 4xxxxx  | (1,000)  | Billing                             | 4/30/2023 | 4                     |
| 2              | 111xxx  | 500      | Partial cash collection of AR       | 5/30/2023 | 1                     |
| 2              | 113xxx  | (500)    | Partial cash collection of AR       | 5/30/2023 | 1                     |
| 3              | 5xxxxx  | 150      | Purchase services                   | 3/15/2023 | 5                     |
| 3              | 211100  | (150)    | Purchase services                   | 3/15/2023 | 2                     |
| 4              | 5xxxxx  | 300      | Purchase goods                      | 3/20/2023 | 5                     |
| 4              | 211100  | (300)    | Purchase goods                      | 3/20/2023 | 2                     |
| 5              | 211100  | 150      | Pay cash for services               | 4/15/2023 | 2                     |
| 5              | 111xxx  | (150)    | Pay cash for services               | 4/15/2023 | 1                     |
| 6              | 51xxxx  | 2,000    | Payroll expense                     | 5/31/2023 | 5                     |
| 6              | 21xxxx  | (2,000)  | Payroll expense                     | 5/31/2023 | 2                     |
| 7              | 21xxxx  | 2,000    | Reverse payroll expense (i.e. dupli | 6/1/2023  | 2                     |
| 7              | 51xxxx  | (2,000)  | Reverse payroll expense (i.e. dupli | 6/1/2023  | 5                     |
| 8              | 5xxxxx  | 100      | Expense accrual                     | 6/30/2023 | 5                     |
| 8              | 21xxxx  | (100)    | Expense accrual                     | 6/30/2023 | 2                     |
| 9              | 111xxx  | 600      | Gift revenue deposit                | 2/1/2023  | 1                     |
| 9              | 4xxxxx  | (600)    | Gift revenue deposit                | 2/1/2023  | 4                     |
| 10             | 127320  | 1,500    | Purchase equipment                  | 1/30/2023 | 1                     |
| 10             | 111xxx  | (1,500)  | Purchase equipment                  | 1/30/2023 | 1                     |

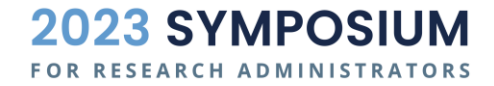

### **RAM REPORTS**

RAM Project AR Monthly Reports My Resources

#### **Project Search**

Search UNC Chapel Hill projects and awards by ID, name, department, or PI

| Award                                  | Project ID         | Department            |                                             | PI                                               | Status                                |                 |         |
|----------------------------------------|--------------------|-----------------------|---------------------------------------------|--------------------------------------------------|---------------------------------------|-----------------|---------|
| Select Award                           | Select Project ID  |                       | Select Department                           | Select PI                                        | ~                                     | Search          | Clear   |
| Search for awards by ID or description | Search for project | cts by ID or          | Search for departments by ID or description | Search for principal investigators by ID or name | Limit results based on project status |                 |         |
| Show 10 🗸 entries                      |                    |                       |                                             |                                                  | Sear                                  | rch:            | wnload  |
| Award 1                                | Project            | $\uparrow \downarrow$ | Budgetî↓                                    | Expense LTD11                                    |                                       | Current Balance |         |
|                                        |                    |                       | No data ava                                 | ilable in table                                  |                                       |                 |         |
| Showing 0 to 0 of 0 entries            | 5                  |                       |                                             |                                                  |                                       | Previou         | ıs Next |

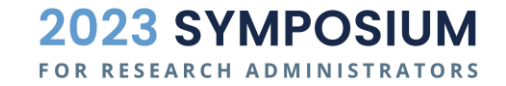

# FINANCIAL STATEMENTS

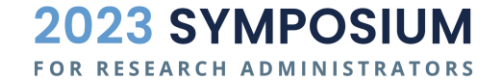

### EXAMPLE | SIMPLE FINANCIAL STATEMENTS

#### Simple Financial Statements as of 6/30/2023

| Balance Sheet | Cash                | 9450   |
|---------------|---------------------|--------|
|               | Accounts Receivable | 500    |
|               | Equipment           | 1500   |
|               | Accounts Payable    | -300   |
|               | Accrued Expenses    | -100   |
|               | Fund Balance        | -10000 |

| Income Statement | Revenue    | -1600 |
|------------------|------------|-------|
|                  | Expense    | 550   |
|                  | Net Income | -1050 |

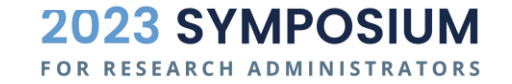

### UNC FINANCIAL STATEMENTS – ACFR

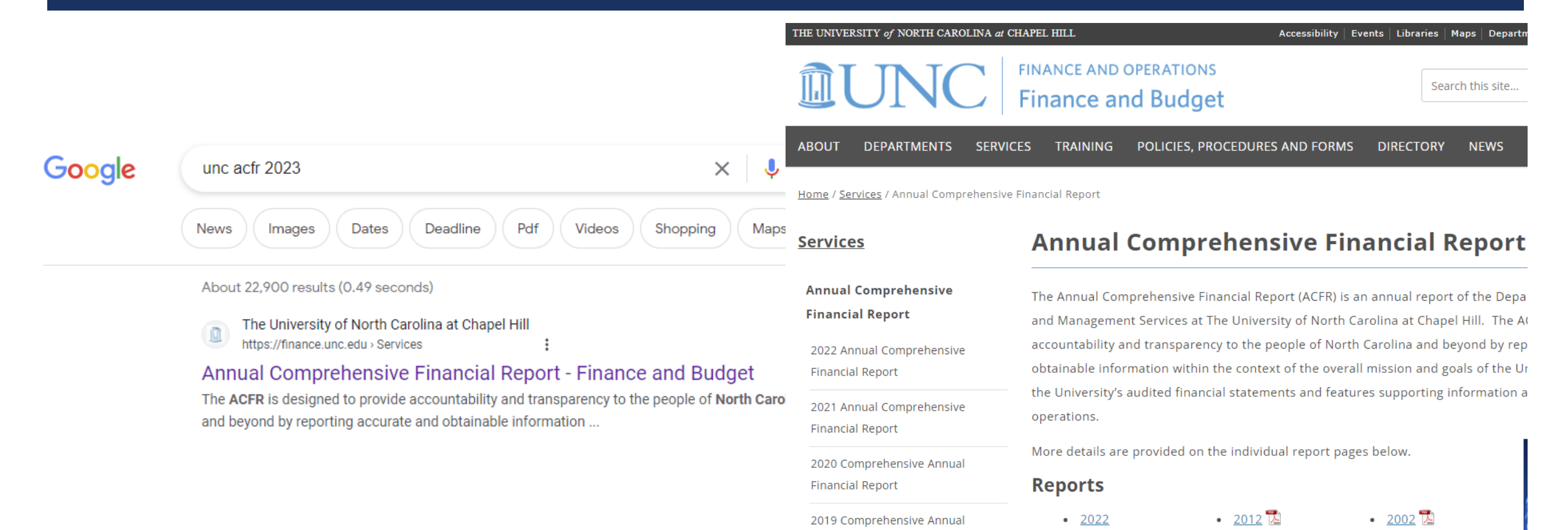

2023 SYMPOSIUM

15

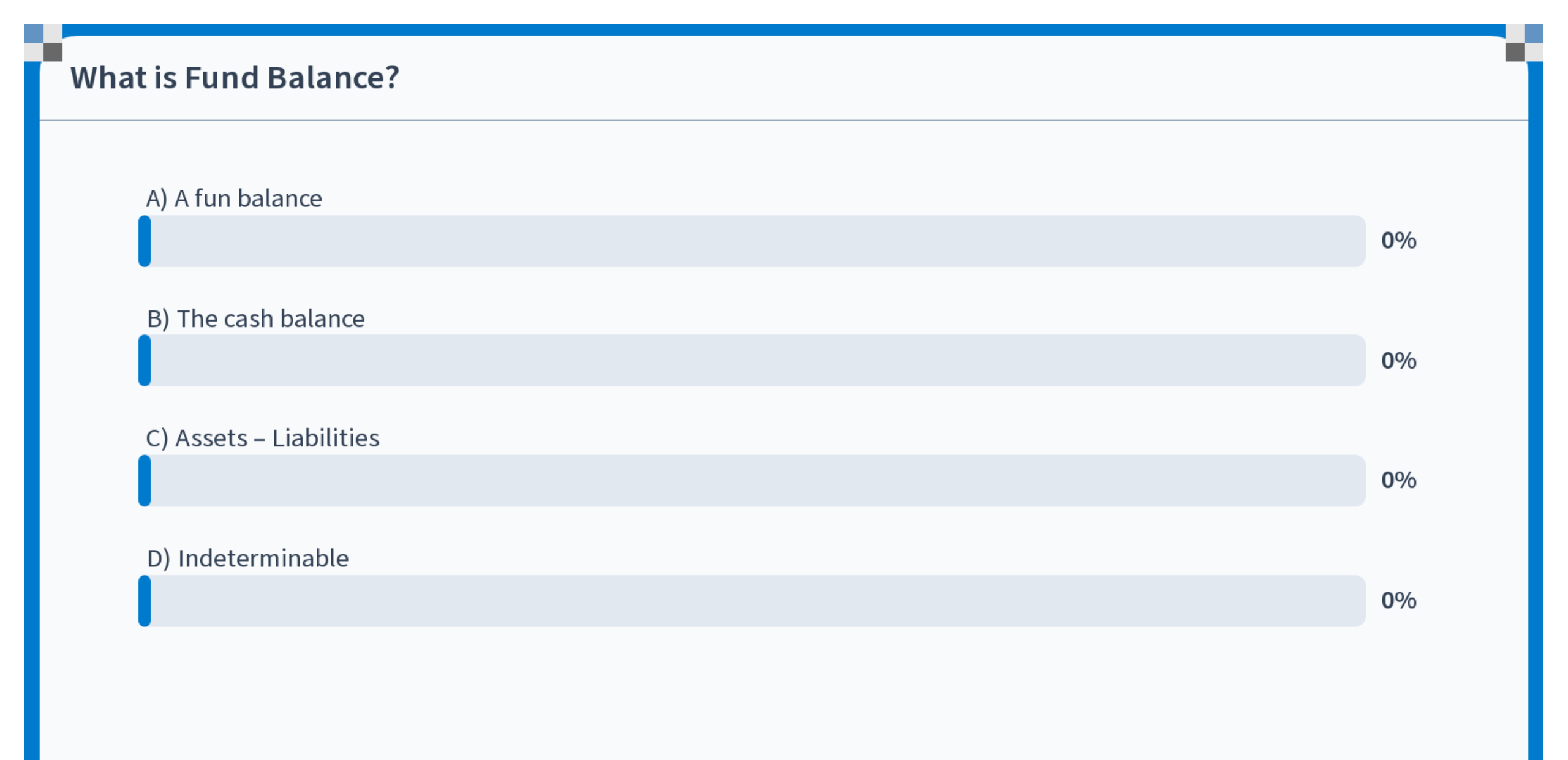

Start the presentation to see live content. For screen share software, share the entire screen. Get help at pollev.com/app

# **REPORTS IN CC**

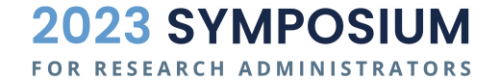

#### **Trial Balance**

- A **trial balance** is a financial report showing the closing balances of all accounts in the general ledger for a CFS at a point in time
- The debits and credits include all business transactions for a Source, including the sum of such accounts as assets, liabilities, revenues and expenses

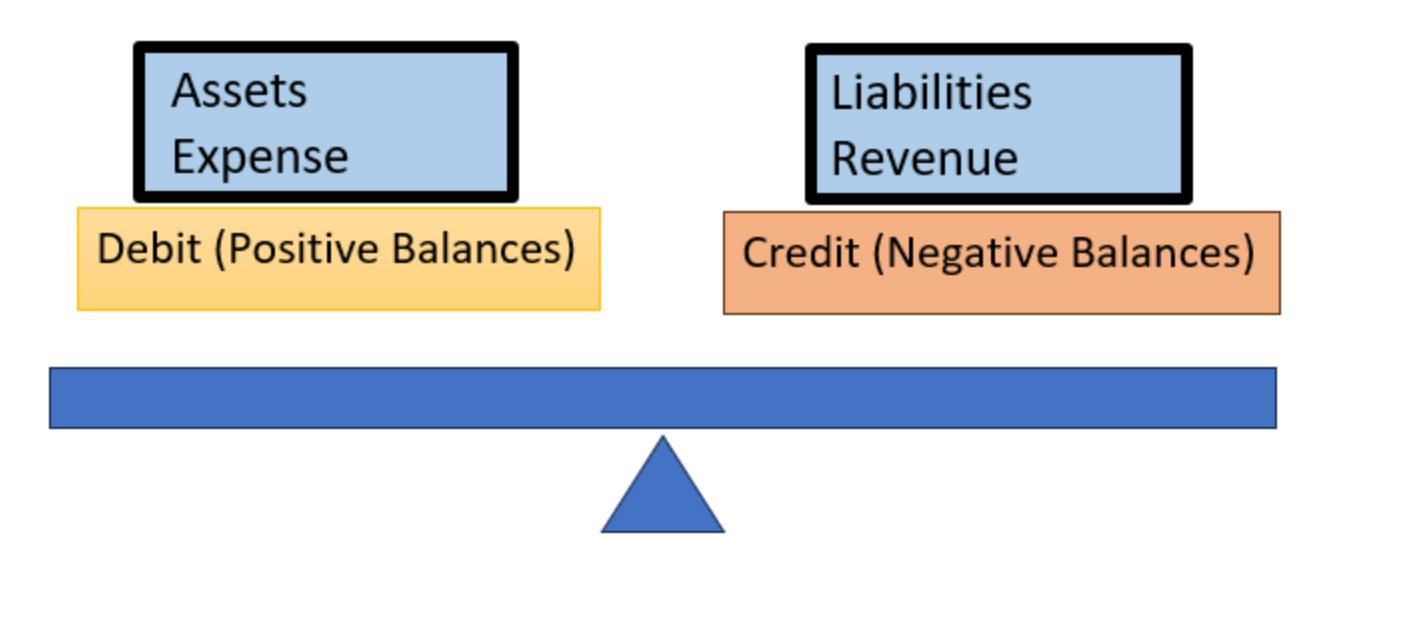

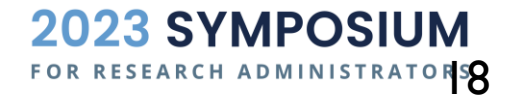

# EXAMPLE | TRIAL BALANCE

- A **trial balance** is a listing of dollar amounts for each account number.
- In this example, the TB only shows accounts 1x, 2x, 3x, 4x, 5x
- A trial balance always sums to zero. This demonstrates that all debits and credits are balanced for the given CFS.

| Trial Balance  |                    |                         |          |
|----------------|--------------------|-------------------------|----------|
| Classification | Classification N 🔻 | Account 💌 Sum of Amount |          |
| 81             | ■Asset             | 111xxx                  | 9,450    |
|                |                    | 113xxx                  | 500      |
|                |                    | 127320                  | 1,500    |
| 82             | 2 ■Liability       | 21xxxx                  | (100)    |
|                |                    | 211100                  | (300)    |
| 83             | ■ Fund Balance     | Зххххх                  | (10,000) |
| = 4            | Revenue            | 4xxxxx                  | (1,600)  |
| 89             | Expense            | 51xxxx                  | -        |
|                |                    | 5xxxxx                  | 550      |
| Grand Total    |                    |                         | -        |

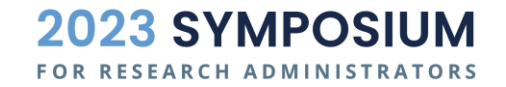

#### **Trial Balance**

#### Reporting Query Viewer NC\_CPS\_TB\_DETAILS - Trial Bal with all Chartfields

#### NC\_CPS\_TB\_DETAILS - Trial Bal with all Chartfields \*Unit UNCCH Q 2024 Year Period 1 Dept% % Fund% % Source% % Project% 5117632 View Results Download results in : Excel SpreadSheet CSV Text File XML File (2 kb) View All Row Unit Ledger Year Per Month Source Descr Fund Fund Descr Account Account Descr Dept Project MTD Balance YTD Balance Program Cost Code 1 Source UNCCH ACTUALS 2024 49000 Federal Agencies 25208 COVID CARES Act Institution 111002 Cash-Institutional Trust Fund 210100 5117632 12000.00 98454.77 1 July ACTUALS -12000.00 UNCCH 2024 1 July 49000 Federal Agencies 25208 COVID CARES Act Institution 111099 Cash-Intraunit 210100 5117632 -59159.77 UNCCH ACTUALS 2024 1 July 49000 Federal Agencies 25208 COVID CARES Act Institution 111105 Cash-Disbursement Services Ach 210100 5117632 -39295.00 3 ACTUALS 443223 -12000.00 2024 25208 COVID CARES Act Institution Non-Op Revenue-CARES-HEERF 210100 5117632 -12000.00 FAECOVID19 UNCCH 1 July 49000 Federal Agencies 12000.00 5 UNCCH ACTUALS 2024 1 July 49000 Federal Agencies 25208 COVID CARES Act Institution 582220 Transfer Out - NM - COVID-19 210100 5117632 12000.00 FAECOVID19

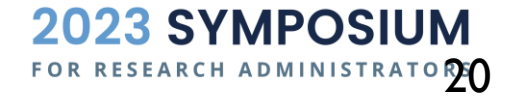

#### **Trial Balance**

| Project        | 5117203         | <b>"</b> T |                                |    |             |                 |          |          |              |              |
|----------------|-----------------|------------|--------------------------------|----|-------------|-----------------|----------|----------|--------------|--------------|
| Sum of YTD B   | ā               |            |                                |    | Dept 💌      | Fund 💌          | ]        |          |              |              |
|                | _               |            |                                |    | □ 280200    | <b>□ 411451</b> | □ 411505 | □ 429201 |              | Grand Total  |
| Source 🛛 💌     | Account         | -          | Descr                          | Ŧ  | 27190       | 29201           | 28542    | 24101    | 25210        |              |
| <b>□ 01062</b> | <b>■ 427190</b> |            | CG Federal F&A Receipts        |    | (12,226.12) |                 |          |          |              | (12,226.12)  |
|                | ■ 482110        |            | Transfer In-Non Mandatory      |    | 12,226.12   |                 |          |          |              | 12,226.12    |
| 01062 Total    |                 |            |                                |    | -           |                 |          |          |              | -            |
| ■ 16027        | ■ 482110        |            | Transfer In-Non Mandatory      |    |             |                 |          | (61.21)  |              | (61.21)      |
|                | ⊜ 511140        |            | EHRA Non Teach Supplement      |    |             |                 |          | 47.10    |              | 47.10        |
|                | ■ 515120        |            | Social Security-OASDI          |    |             |                 |          | 2.88     |              | 2.88         |
|                | ■ 515860        |            | Empl Benefit-Supp Med-Dent In  | ns |             |                 |          | 0.24     |              | 0.24         |
|                | ■ 516120        |            | Staff Benefits Composite       |    |             |                 |          | 0.45     |              | 0.45         |
|                | ⊜ 521110        |            | Transit Fees                   |    |             |                 |          | 0.15     |              | 0.15         |
|                | ⊜ 521210        |            | Core Data Services             |    |             |                 |          | 0.25     |              | 0.25         |
| 16027 Total    |                 |            |                                |    | <u> </u>    |                 |          | (0.00)   |              | (0.00)       |
| ⊟ 49000        | ■ 111002        |            | Cash-Institutional Trust Fund  |    |             |                 |          |          | 470,097.22   | 470,097.22   |
|                | ■ 111099        |            | Cash-Intraunit                 |    |             |                 |          |          | (359,941.18) | (359,941.18) |
|                | ■ 111105        |            | Cash-Disbursement Services Ac  | ch |             |                 |          |          | (22,934.95)  | (22,934.95)  |
|                | <b>□ 111107</b> |            | Cash-Payroll ACH Disbursemen   | t  |             |                 |          |          | (87,221.09)  | (87,221.09)  |
|                | ■ 113401        |            | AR-CHOSR OSR Billed            |    |             |                 |          |          | -            | -            |
|                | ⊜ 331001        |            | Fund Bal-GASB Expend Restrict  |    |             |                 |          |          | 2,900.00     | 2,900.00     |
|                | <b>■ 427110</b> |            | CG Revenue Federal             |    |             |                 |          |          | (56,923.36)  | (56,923.36)  |
|                | <b>■ 511120</b> |            | EHRA Non Teach On Campus       |    |             |                 |          |          | (5,897.42)   | (5,897.42)   |
|                | <b>□ 515810</b> |            | Empl Benefit-Supp Life-Acc Ins |    |             |                 |          |          | 23.37        | 23.37        |
|                | <b>■ 545210</b> |            | Equipment                      |    |             |                 |          |          | 22,667.87    | 22,667.87    |
|                | ⊜ 559010        |            | CG F&A Cost                    |    |             |                 |          |          | 12,226.12    | 12,226.12    |
|                | ■ 559520        |            | OSR Prepaid Card Advance       |    |             |                 |          |          | (2,900.00)   | (2,900.00)   |
|                | ∋ 569481        |            | Grants-Equipment               |    |             |                 |          |          | (22,667.87)  | (22,667.87)  |
| 49000 Total    |                 |            |                                |    |             |                 |          |          | (0.00)       | (0.00)       |

# BALANCE SHEET COMPONENTS

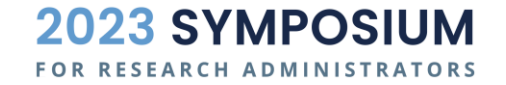

#### **Balance Sheet**

- Assets (Examples)
  - Cash
  - Fixed Assets (e.g. equipment)
  - Accounts Receivable
- Liabilities (Examples)
  - Accounts Payable (e.g. Vouchers)
  - Payroll liabilities

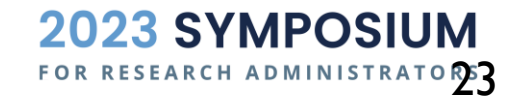

#### **Cash – Pooled Cash Examples**

| Account | Account Description            |
|---------|--------------------------------|
| 111001  | Cash-Endowment Trust - Special |
| 111002  | Cash-Institutional Trust Fund  |
| 111098  | Cash-Interunit                 |
| 111099  | Cash-Intraunit                 |
| 111105  | Cash-Disbursement Services Ach |
| 111107  | Cash-Payroll ACH Disbursement  |
| 111301  | Cash-NCST Payroll              |
| 111305  | Cash-State Check Disbursement  |
| 111999  | Cash-Clearing                  |
| 111801  | Petty Cash                     |
| 111802  | Cash-Imprest                   |
| Other   | Cash with Fiscal Agent         |

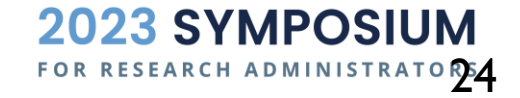

#### **Fixed Assets**

- Asset Management Office (only)
  - Assets capitalized and depreciation (Policy 601)
    - Fund 29730 is used to capitalize assets
    - Transfers of fixed assets
    - Fund 29730 is used to transfer assets

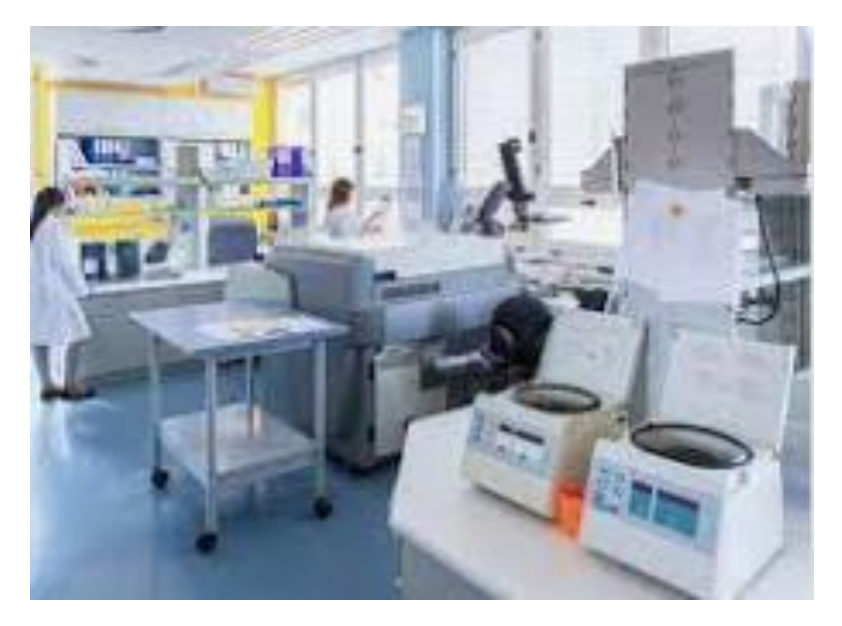

Fund 29730 is part of the total fund balance, but because fixed assets are not consumed in the normal course of business, they are recorded on a separate fund.

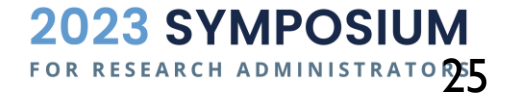

#### **Fund Balance**

**Beginning Fund Balance** 

+ Revenue

– Expenses

**Current Fund Balance** 

Fund Balance is the total net worth of a fund. As the net worth of a fund, both balance sheet and income statement transactions affect the Fund Balance.

The normal balance of Fund Balance is a credit/negative amount.

If fund balance has a positive amount, then is in deficit.

Remember Infoporte has the opposite signs, so if you are looking there, if fund balance is <u>negative</u> it is in deficit.

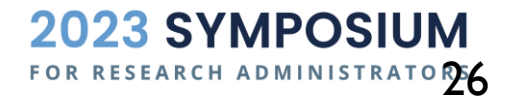

#### **Current Fund Balance Calculation**

|                    |                                      | Project      |              |              |                                  |             |    |
|--------------------|--------------------------------------|--------------|--------------|--------------|----------------------------------|-------------|----|
| Account            | Description                          | 5117203      | Grand Total  |              |                                  |             |    |
| 111002             | Cash-Institutional Trust Fund        | 508,897.22   | 508,897.22   |              |                                  |             |    |
| 111099             | Cash-Intraunit                       | (354,410.58) | (354,410.58) |              |                                  |             |    |
| 111105             | Cash-Disbursement Services Ach       | (22,934.95)  | (22,934.95)  |              |                                  |             |    |
| 111107             | Cash-Payroll ACH Disbursement        | (92,751.69)  | (92,751.69)  | 38,800.00    | Total Cash                       |             |    |
| 113401             | AR-CHOSR OSR Billed                  | 3,655.00     | 3,655.00     | 3,655.00     | Total AR                         | 42,455.00   | BS |
| 331001             | Fund Bal-GASB Expend Restrict        | 2,900.00     | 2,900.00     | 2,900.00     | Beginning Fund Balance (deficit) |             |    |
| 427110             | CG Revenue Federal                   | (86,923.36)  | (86,923.36)  |              |                                  |             |    |
| 427190             | CG Federal F&A Receipts              | (70,850.57)  | (70,850.57)  | (157,773.93) | Total Revenue                    |             |    |
| 511120             | EHRA Non Teach On Campus             | 8,555.33     | 8,555.33     |              |                                  |             |    |
| 511140             | EHRA Non Teach Supplement            | 262.65       | 262.65       |              |                                  |             |    |
| 511170             | EHRA Non Teach Student Monthly       | 15,322.00    | 15,322.00    |              |                                  |             |    |
| 512120             | SHRA On Campus                       | 54,963.75    | 54,963.75    |              |                                  |             |    |
| 512310             | SHRA Holiday Premium                 | 27.67        | 27.67        |              |                                  |             |    |
| 512510             | SHRA Severance Wages Reserve         | 549.59       | 549.59       |              |                                  |             |    |
| 515120             | Social Security-OASDI                | 1,264.26     | 1,264.26     |              |                                  |             |    |
| 515420             | <b>ORP-TIAA Health Plan Benefits</b> | 5,222.33     | 5,222.33     |              |                                  |             |    |
| 515450             | ORP-Fidelity                         | 398.60       | 398.60       |              |                                  |             |    |
| 515510             | Medical Insurance-Other              | 8,663.24     | 8,663.24     |              |                                  |             |    |
| 515530             | Medical Insurance-HMO Health P       | 9,372.35     | 9,372.35     |              |                                  |             |    |
| 515810             | Empl Benefit-Supp Life-Acc Ins       | 649.88       | 649.88       |              |                                  |             |    |
| 515830             | Empl Benefit-MFPP Supp Retire        | 6,567.28     | 6,567.28     |              |                                  |             |    |
| 559520             | OSR Prepaid Card Advance             | 600.00       | 600.00       | 112,418.93   | Total Expenses                   |             |    |
| <b>Grand Total</b> |                                      | (0.00)       | (0.00)       | (42,455.00)  | Calculated Current Fund balance  | (Beg F+R+E) |    |

2023 SYMPOSIUM

#### **Common Issues**

- Accounts Receivable (account 113xxx) Departments are responsible for establishing effective processes to ensure that all services for research are billed properly.
  - AR balances should be closely monitored
  - AR balances should clear when payment is received
- Accounts Payable (account 211100) Most payments are made after the service is received or item is purchased.
  - AP balances should be closely monitored
  - AP balances should clear when payment is made
- Correcting Expenses (account 5xxxx)
  - Correction is allowable on the JCR Campus Journal Module
  - Correction is **not** available on the JCR Campus Journal Module
    - Payroll Accounts 51xxxx (PAAT)
    - GradStar Accounts see the Journal Matrix for a list of accounts

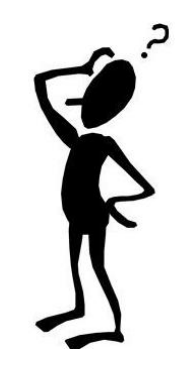

2023 SYMPOSIUM

# MORE TOOLS IN CC

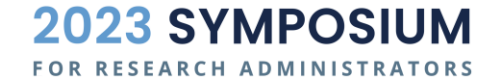

#### **Ledger Inquiry**

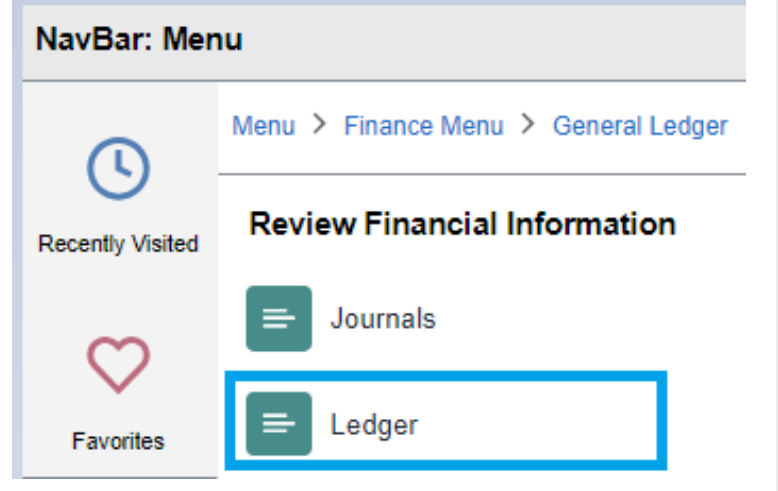

#### Ledger

Enter any information you have and click Search. Leave fields blank for a list of all values.

| Find an Existing Value     | Add a New Value      |            |  |  |  |  |  |
|----------------------------|----------------------|------------|--|--|--|--|--|
| Search Criteria            |                      |            |  |  |  |  |  |
| Inquiry Name begins with 🖌 |                      |            |  |  |  |  |  |
|                            |                      |            |  |  |  |  |  |
| Search Clear Basic         | Search 🖉 Save Search | n Criteria |  |  |  |  |  |

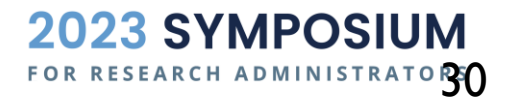

#### **Example – Cash Balance**

| Ledger Criteria        | _                                       |                          |                   |                                                    |               |
|------------------------|-----------------------------------------|--------------------------|-------------------|----------------------------------------------------|---------------|
| Inquiry Name<br>LEDGER | *Unit *Ledger<br>UNCCH <b>Q</b> ACTUALS | *Fiscal Year<br>Q 2024 Q | *From Period      | *To Period<br>12 <b>Q</b>                          | Currency<br>Q |
|                        |                                         |                          | Stat Code         | Date Code View          1       Q       Trade Date |               |
|                        | Show YTD Balance                        |                          | Include Closing   | Adjustments                                        | Max Ledg      |
|                        | ☐ Show Transaction Details              |                          | □ Only in Base Cu | 100                                                |               |

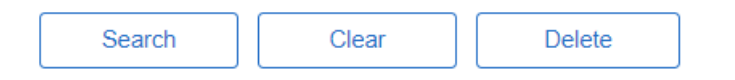

#### **Chartfield Criteria**

| E Q        | □     □     □     □     □     □     □     □     □     □     □     □     □     □     □     □     □     □     □     □     □     □     □     □     □     □     □     □     □     □     □     □     □     □     □     □     □     □     □     □     □     □     □     □     □     □     □     □     □     □     □     □     □     □     □     □     □     □     □     □     □     □     □     □     □     □     □     □     □     □     □     □     □     □     □     □     □     □     □     □     □     □     □     □     □     □     □     □     □     □     □     □     □     □     □     □     □     □     □     □     □     □     □     □     □     □     □     □     □     □     □     □     □     □     □     □     □     □     □     □     □     □     □     □     □     □     □     □     □     □     □     □     □     □     □     □ </th |                       |                      |            |             |  |  |  |  |  |
|------------|----------------------------------------------------------------------------------------------------|-----------------------|----------------------|------------|-------------|--|--|--|--|--|
| ChartField | Order-By                                                                                                    | Value                 | ChartField Value Set | Update/New | Sum By<br>Ţ |  |  |  |  |  |
| Department | 5                                                                                                    | ٩                     | ٩                    | Update/New |             |  |  |  |  |  |
| Source     | 3                                                                                                    | ٩                     | ٩                    | Update/New |             |  |  |  |  |  |
| Project    | 4                                                                                                    | 5117632 <b>Q</b>      | ٩                    | Update/New |             |  |  |  |  |  |
| Account    | 1                                                                                                    | <b>1</b> 11% <b>Q</b> | ٩                    | Update/New |             |  |  |  |  |  |
| Fund       | 2                                                                                                    | ٩                     | ٩                    | Update/New |             |  |  |  |  |  |

FOR RESEARCH ADMINISTRATORS

#### **Example Cash Balance – Continued**

| Period | Activity | Detail | Source | Project | Period Balance<br>(in Transaction<br>Currency) | YTD Period<br>Balance (in<br>Transaction<br>Currency) |
|--------|----------|--------|--------|---------|------------------------------------------------|-------------------------------------------------------|
| 0      |          | Detail | 49000  | 5117632 | -2,076.00                                      | -2,076.00                                             |
| 1      | Activity | Detail | 49000  | 5117632 | -1,896.00                                      | -3,972.00                                             |
| 2      | Activity | Detail | 49000  | 5117632 | -1,956.00                                      | -5,928.00                                             |
| 3      | Activity | Detail | 49000  | 5117632 | 5,928.00                                       | 0.00                                                  |
| 4      | Activity | Detail | 49000  | 5117632 | 0.00                                           | 0.00                                                  |
| 7      | Activity | Detail | 49000  | 5117632 | 300.00                                         | 300.00                                                |
| 8      | Activity | Detail | 49000  | 5117632 | 912.00                                         | 1,212.00                                              |
| 9      | Activity | Detail | 49000  | 5117632 | -1,212.00                                      | 0.00                                                  |
| 10     | Activity | Detail | 49000  | 5117632 | 0.00                                           | 0.00                                                  |
| 11     | Activity | Detail | 49000  | 5117632 | 0.00                                           | 0.00                                                  |
| 12     | Activity | Detail | 49000  | 5117632 | 0.00                                           | 0.00                                                  |
| •      |          |        |        |         |                                                |                                                       |

**Currency Totals** 

Amount (in Transaction Currency)

0.00 USD

Amount (in Base Currency)

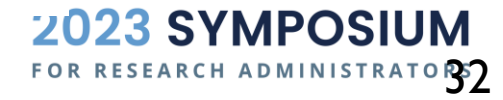

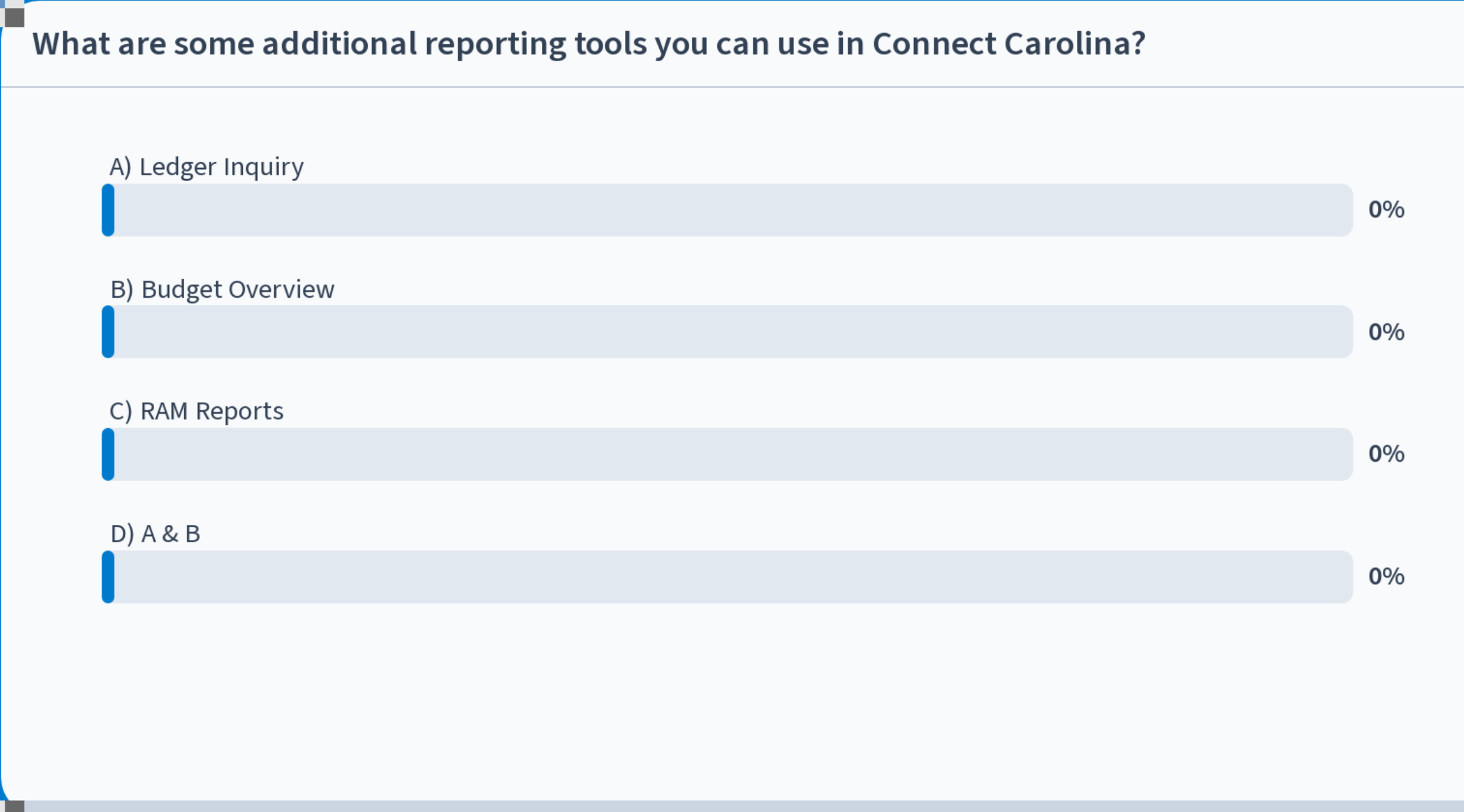

Start the presentation to see live content. For screen share software, share the entire screen. Get help at pollev.com/app

# **LEDGERS & BUDGETS**

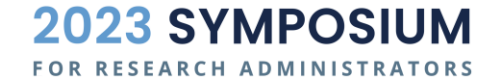

### **General Ledger <u>Actuals</u> vs Budget Ledger**

- GL Actuals
  - The official record of financial transactions posted to the system University Financial Reports
  - Balances reflect the financial health of the Department and University.
- KK Ledger = Commitment Control Ledgers
  - Commitment Control (budget) is a management tool
  - KK Ledgers are driven by expenses recorded
    - Budget Ledgers
    - Pre-Encumbrance Ledgers
    - Encumbrance Ledgers
    - Expense Ledgers

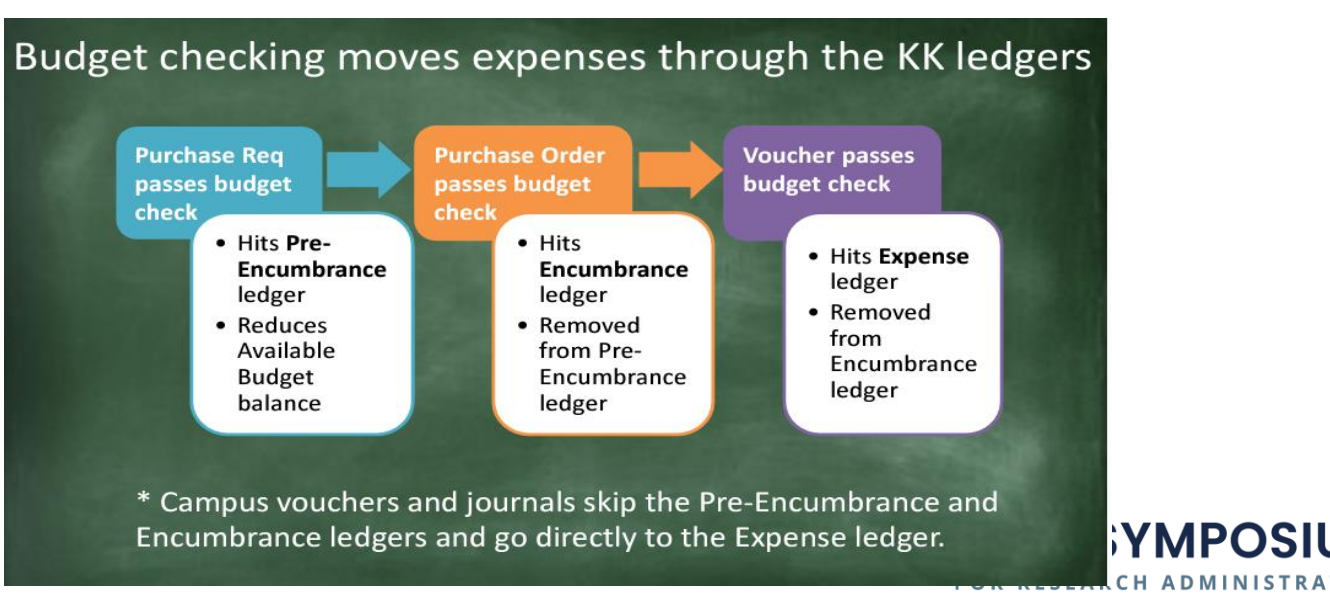

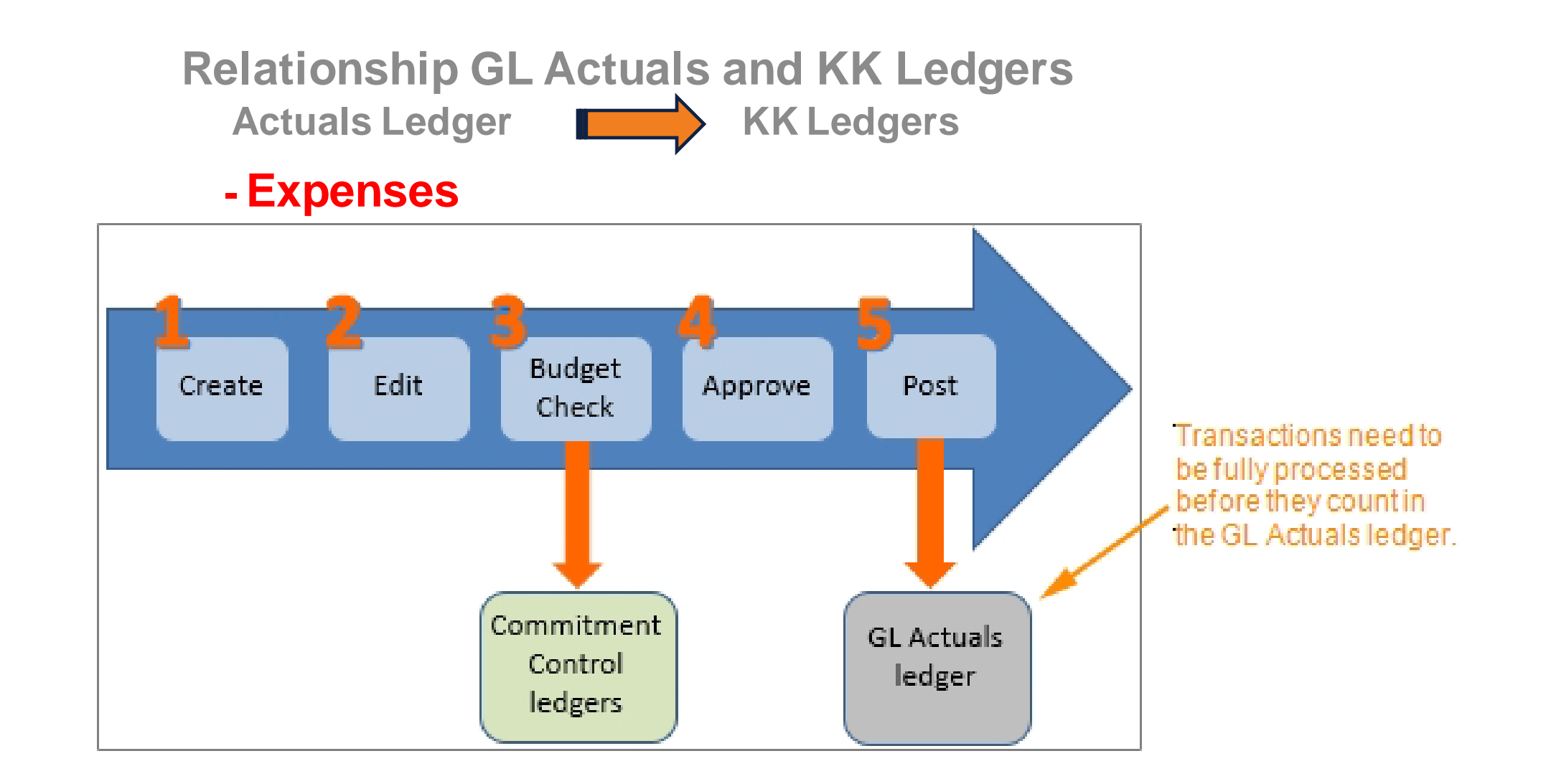

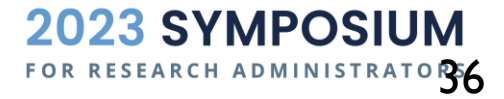
#### **Budget Overview**

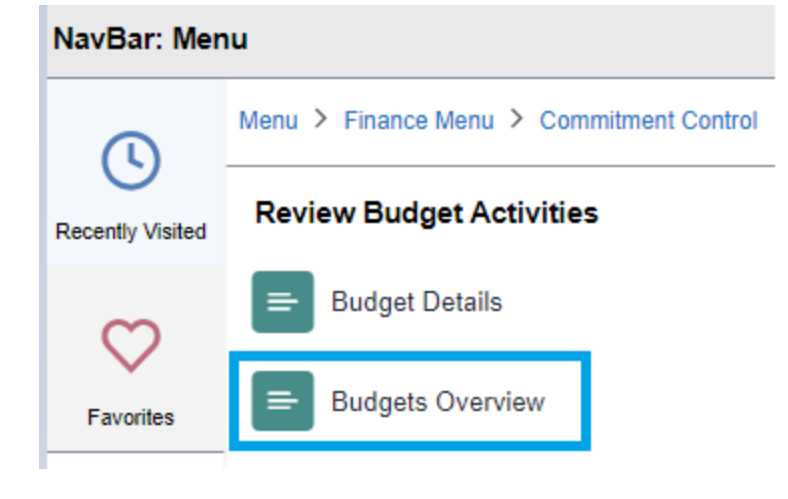

#### **Budgets Overview**

Enter any information you have and click Search. Leave fields blank for a list of all values.

| Find an Existing Value              | Add a New Value     |            |
|-------------------------------------|---------------------|------------|
| <ul> <li>Search Criteria</li> </ul> |                     |            |
| Inquiry Name begins with 🗸          |                     |            |
|                                     |                     |            |
| Search Clear Basic                  | Search 📓 Save Searc | h Criteria |

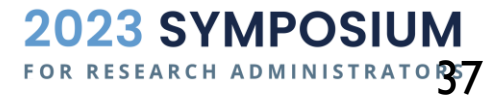

#### **Example – Budget Overview for OSR Ledger Group**

| Budget Inquir          | ry Criteria         |                |               |            |          |         |                   |      |               |                                 |         |                              |        |
|------------------------|---------------------|----------------|---------------|------------|----------|---------|-------------------|------|---------------|---------------------------------|---------|------------------------------|--------|
| Sudget Over            | rview               |                |               |            |          |         |                   |      |               |                                 |         |                              |        |
|                        | Inquiry BUDGETS     | 0              |               |            | Desci    | iption  |                   |      |               |                                 |         |                              |        |
| Amount Critoria        | Search              |                | Clear         |            | set      |         |                   |      |               |                                 |         |                              |        |
|                        |                     |                | oldar         |            | 501      |         |                   |      | -             |                                 |         | _                            |        |
| *Rusinese              |                     |                |               |            | Led      | aer Gro | 🖌 quo             |      | Led           | ger Group OSR                   | Q       | 1                            |        |
| Dusiness               | □ View Stat Co      | de Budget      | s             | Leager Gro | up/Set   | -       |                   |      | Contrac       | to/Oronto Eve Child Bud         |         | J                            |        |
|                        | Display Chail       | rt             |               |            |          |         |                   |      | Contrac       | Is/Grants Exp Child Bud         |         |                              |        |
| lime Span              | Detail Acco         | unting Peri    | od 🗸          |            |          |         |                   |      |               |                                 |         |                              |        |
| "Type of C             | alendar Dolar, 1000 | and the second |               |            |          |         |                   |      |               |                                 |         |                              |        |
| Sudget Criteria        |                     |                |               |            |          |         |                   |      |               | 1_1_0f1                         | ~       |                              | aw All |
| ± C                    |                     |                |               |            |          |         |                   |      |               |                                 | •       |                              | aw All |
| Select                 | Ledger Group        | Detail C       | Calendar ID   | From Year  | From Po  | eriod   | To Year           | To P | eriod         | Include Adjustment<br>Period(s) | in<br>A | clude Closing<br>Adjustments |        |
|                        |                     |                |               |            |          |         |                   |      |               |                                 |         |                              |        |
|                        | OSR                 | FY             |               | 2020 0     | <u>ک</u> | 1 Q,    | 2024 <b>Q</b>     |      | 12 Q          |                                 |         |                              |        |
| bartEiold Crite        | oria                |                |               |            |          |         |                   |      |               |                                 |         | Rudgot Statu                 |        |
|                        |                     |                | Chard Field 7 | -          | 16.      | Cha     |                   |      | Undeter       |                                 |         |                              | Open   |
| ChartFleid             | ChartField Fro      | m value        | ChartField    | 0          | Into     | Cha     | rtField value Set |      | Update/       | Add                             |         | -                            | Open   |
| Account                | %                   | Q              | %             | Q          | 0        |         |                   | Q    | Update//      | Add                             |         |                              | Close  |
| Dept                   | %                   | Q              | %             | ۹          | 6        |         |                   | Q    | Update/       | Add                             |         |                              | Hold   |
| Fund                   |                     |                |               |            |          |         |                   |      |               |                                 |         |                              |        |
| i unu                  | %                   | q              | %             | Q          | U        |         |                   | Q    | Update//      | Add                             |         |                              |        |
| Source                 | %                   | Q              | %             | ۹          | 0        |         |                   | Q    | Update//      | Add                             |         |                              |        |
|                        |                     | 0              | %             | Q          | 0        |         |                   | Q    | Update//      | Add                             |         |                              |        |
| PC Bus Unit            | %                   | ~              |               |            |          |         |                   |      |               |                                 |         |                              |        |
| PC Bus Unit            | %                   | ~              |               |            | •        |         |                   | 0    | Line desker d | Add                             |         |                              |        |
| PC Bus Unit<br>Project | %<br>5117632        | ۹              | %             | ٩          | 0        |         |                   | Q    | Update//      | Add                             |         |                              |        |

2023 SYMPOSIUM

#### **Example - Budget Overview for OSR Ledger Group**

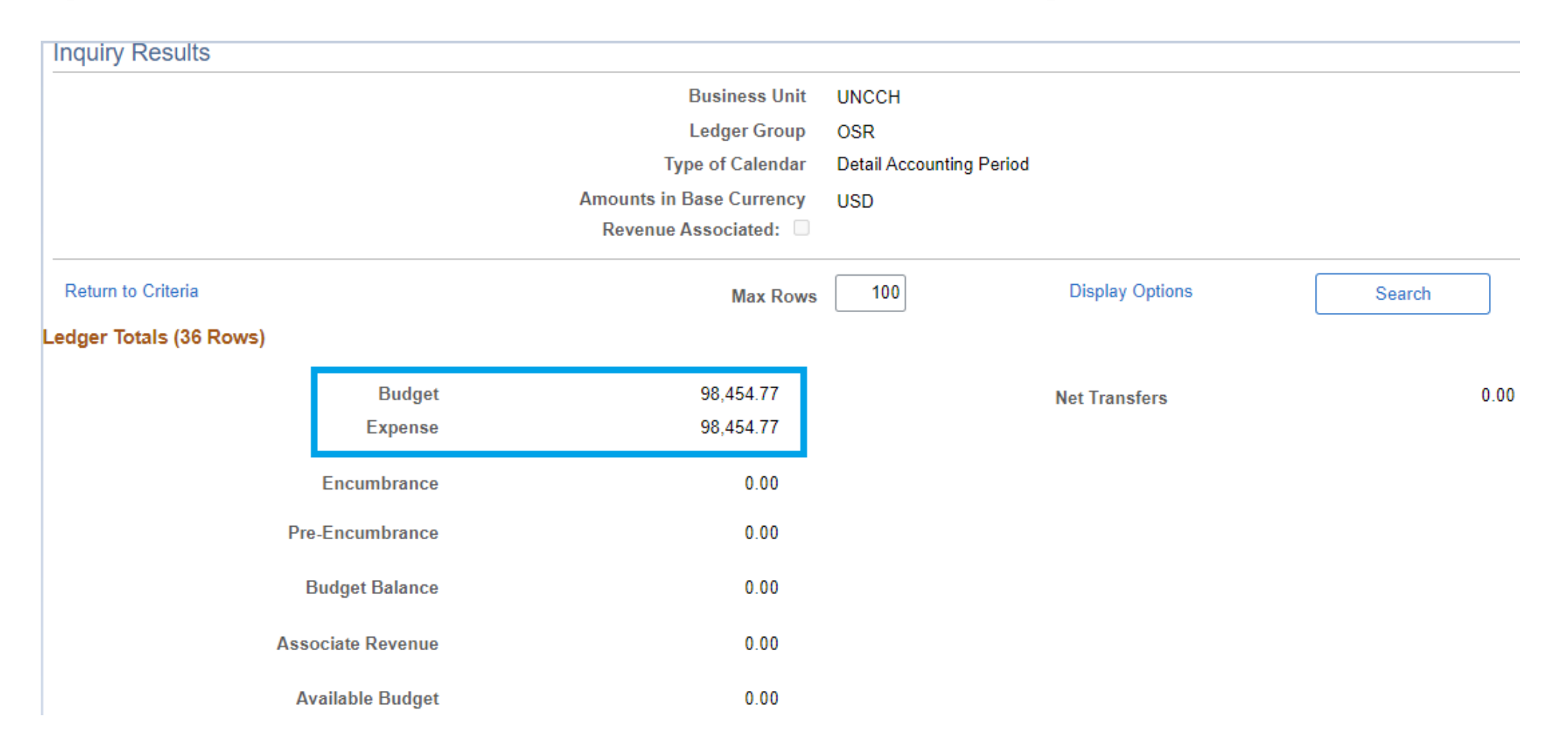

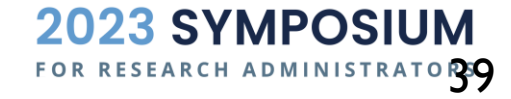

#### COMPARE CC BUDGET OVERVIEW WITH RAM REPORT

RAM Project AR Monthly Reports My Resources

#### **Project Search**

Search UNC Chapel Hill projects and awards by ID, name, department, or PI

| Award                       | Project ID         |              | Department                   | PI                          | Status                       |                                           |
|-----------------------------|--------------------|--------------|------------------------------|-----------------------------|------------------------------|-------------------------------------------|
| Select Award                | 5117632            |              | Select Department            | Select PI                   |                              | <ul> <li>Search</li> <li>Clear</li> </ul> |
| Search for awards by ID or  | Search for project | cts by ID or | Search for departments by ID | Search for principal        | Limit results based on proje | ect                                       |
| Show 10 v entries           | description        |              | or description               | investigators by ID or name | status                       | Search:                                   |
| Award 1                     | Project            | ↑↓           | Budget↑↓                     | Expense                     | LTD↑↓                        | Current Balance↑↓                         |
| A20-1280-001                | <u>5117632</u>     |              | 98,454.77                    | 98                          | ,454.77                      | 0.00                                      |
| Showing 1 to 1 of 1 entries | ;                  |              |                              |                             |                              | Previous 1 Next                           |

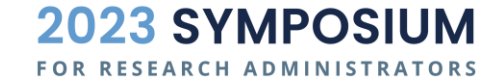

# CAMPUS JOURNALS

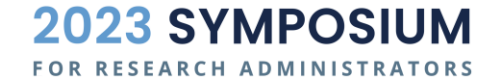

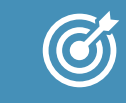

Meaningful, concise, accurate Journal Header Description (254)

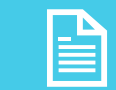

Supporting documentation that justifies the journal entry and agrees to the journal lines

WHAT DO JOURNAL REVIEWERS LOOK FOR?

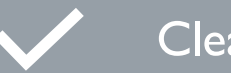

Clearly for a reasonable business purpose

The debits (+) and credits (-) in journal lines are reasonable per CC structure

Correct journal source type is used (e.g. JCR, JSR, JSH, OSR, ACS, JOT etc.)

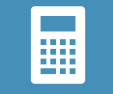

Correct accounting period

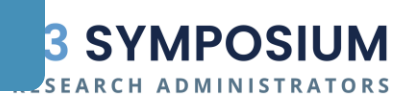

#### CAMPUS JOURNAL MATRIX

|                   |                       | Ch                       | art field S                                                                                                    | earch Criteria t                                                                                                    | o Retrieve Original Transactions (Debit/Credit)                                                                                                    |                          | Allowat                                                                                                    | le Chart field t                                                                                                    | o be entered by User (Debit/Credit)                                                                                                    |
|-------------------|-----------------------|--------------------------|----------------------------------------------------------------------------------------------------|----------------------------------------------------------------------------------------------------|----------------------------------------------------------------------------------------------------|--------------------------|----------------------------------------------------------------------------------------------------|----------------------------------------------------------------------------------------------------|----------------------------------------------------------------------------------------------------|
| Journal<br>Source | Purpose               | BU                       | Fund                                                                                                    | Source                                                                                                    | Account                                                                                                    | BU                       | Fund                                                                                                    | Source                                                                                                    | Account                                                                                                    |
| JCR               | Correcting<br>Journal | All<br>Business<br>Units | 20XXX<br>21XXX<br>22XXX<br>241XX<br>252XX<br>265XX<br>27XXX<br>285XX<br>285XX<br>291XX<br>295XX<br>295XX<br>295XX<br>29900<br>29920<br>29930<br>4XXXX | 12001 - 14001<br>14100 - 14199<br>14200 - 14999<br>15000 - 15999<br>16000 - 16499<br>16500 - 16999<br>17000 - 19999<br>40000 - 45999<br>46000 - 48999<br>49000 - 49999<br>50000 - 59999<br>91000 - 91999<br>A0000 - X4999<br>A5000 - X9999 | All accounts are allowed except the following:<br>1XXXXX (Balance Sheet Asset)<br>*(113920 Cash advance account is allowed)<br>2XXXXX (Balance Sheet Liability)<br>3XXXXX (Fund Balance)<br>48XXXX (Transfer In)<br>58XXXX (Transfer Out)<br>51XXXX (Payroll)<br>*(515540 Med. Insurance-Grad. Student account is<br>allowed)<br>521XXX (Transit Fees & Core Data)<br>Following GRADSTAR accounts are not allowed:<br>568110 (Scholarship-Non-Service State)<br>568120 (Fellowship-Non-Service State)<br>568510 (Scholarship-Teachers)<br>568610 (Grant-Medical/Dental Minority)<br>568710 (Traineeships-Degree Stipend)<br>568720 (Traineeships-Dependent Allow)<br>568731 Traineeships Fees-Grants Allow)<br>568732 (TraneshipFee-Fed Grant Unallow)<br>568740 (Traineeships-Travel)<br>568760 (Traineeships-Travel)<br>568760 (Traineeships-Travel)<br>568770 (Traineeships-Clinical Fellow)<br>568790 (Traineeships-Clinical Fellow)<br>568810 (Juition-Graduate Assistant)<br>568910 (Scholarship-Non-Qualified Ed)<br>569110 (Scholarship-Non-Qualified Ed)<br>569110 (Scholarship-Academic Enhance) | All<br>Business<br>Units | 20XXX<br>21XXX<br>22XXX<br>241XX<br>252XX<br>265XX<br>27XXX<br>285XX<br>285XX<br>291XX<br>295XX<br>295XX<br>29900<br>29920<br>29930<br>4XXXX | 12001 - 14001<br>14100 - 14199<br>14200 - 14999<br>15000 - 15999<br>16000 - 16499<br>16500 - 16999<br>17000 - 19999<br>40000 - 45999<br>46000 - 48999<br>49000 - 49999<br>50000 - 59999<br>70000 - 79999<br>91000 - 91999<br>A0000 - X4999<br>A5000 - X9999 | All accounts are allowed except the following:<br>1XXXXX (Balance Sheet Asset)<br>*(113920 Cash advance account is allowed)<br>2XXXXX (Balance Sheet Liability)<br>3XXXXX (Fund Balance)<br>4&XXXX (Transfer In)<br>5&XXXX (Transfer Out) )<br>51XXXX (Payroll)<br>*(515540 Med. Insurance-Grad. Student account is<br>allowed)<br>521XXX (Transit Fees & Core Data)<br>Following GRADSTAR accounts are not allowed:<br>568110 (Scholarship-Non-Service State)<br>568120 (Fellowship-Non-Service State)<br>568510 (Scholarship-Teachers)<br>568610 (Grant-Medical/Dental Minority)<br>568710 (Traineeships-Degree Stipend)<br>568720 (Traineeships-Dependent Allow)<br>568731 Traineeships Fees-Grants Allow)<br>568732 (Traneships-Feed Grant Unallow)<br>568740 (Traineeships-Other)<br>568760 (Traineeships-Other)<br>568760 (Traineeships-Clinical Fellow)<br>568790 (Traineeships-Carryover Un Fds)<br>56810 (Scholarship-UNC Program)<br>568940 (Fellowship-Non-Qualified Ed)<br>569110 (Scholarship-Academic Enhance) |

#### Refer to Appendix for Link to the full Campus Journal Matrix

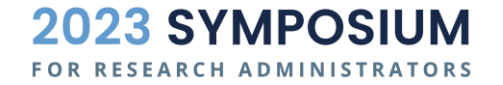

# SUBSYSTEM JOURNALS

- AR → Deposits generate journals including ARC, ARD, ARM, ARP
- $AP \rightarrow$  Vouchers generate journals including ACC, PYM
- **BI**  $\rightarrow$  Billing
- AM → Asset Management
- **GM**  $\rightarrow$  Grants Management
- PAY → Payroll
- Etc.

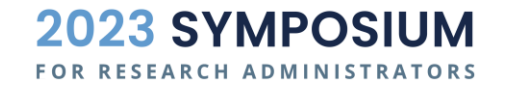

# CENTRAL OFFICE JE'S

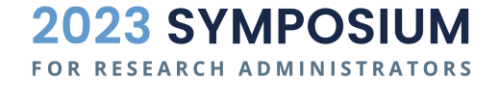

#### **Example: Cost Share Journals**

 Cost sharing involves the commitment of University Funds or resources, and can constitute mandatory, voluntary, matching, contributed effort. Cost share expenditures are usually funded by non-sponsored project funds, such as departmental F&A or institutional trust funds.

#### Example of Cash Balancing on Cost Share Transactions

| Debit for Expense: Fund (non-252xx) / Source (non-49xxx) / PS Project ID                   | \$1,000  |
|--------------------------------------------------------------------------------------------|----------|
| System Credit for Cash: Fund (non-252xx) / Source (non-49xxx) / PS Project ID              | -\$1,000 |
| Example of Journal lines to Fund Cash on Cost Share Transactions                           |          |
| Debit Line: Fund (non-252xx) / Source (non-49xxx) / Dept / Account 482110                  | \$1,000  |
| Credit Line: Fund (non-252xx) / Source (non-49xxx) / PS Project ID / Dept / Account 482110 | -\$1,000 |

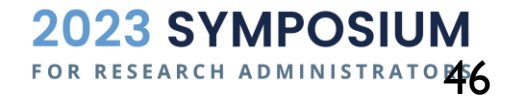

# JOURNALS WORKFLOW

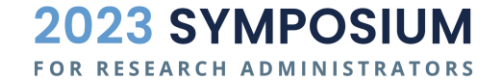

### JOURNALS APPROVAL WORKFLOW

- Preparer must 'Edit' and 'Submit' the journal to route for approval
- Campus Journals require approval at Department level
  - Self-approval not allowed effective July FY24
- Then routed to OSP Pre-Audit (if there is a project)
- Then routed to Accounting Services (if there is a trust source)
- Journal Source dictates workflow as well in terms of the specific individuals it routes to
  - Jxx routes to Central Offices
  - JCR is an exception, not routed to Central Offices

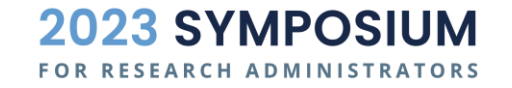

# JOURNAL WORKFLOW EXAMPLE

| <u>H</u> eader          | Lines                                                                                             | Totals                         | <u>E</u> rrors                       | Approval                             |                           |                    |                                                                                                    |
|-------------------------|---------------------------------------------------------------------------------------------------|--------------------------------|--------------------------------------|--------------------------------------|---------------------------|--------------------|----------------------------------------------------------------------------------------------------|
| Unit                    | UNCCH                                                                                             | · · ·                          |                                      | Journal II                           | 0000930523                | Date 04/12/2023    | Submit                                                                                                    |
| Approval                | Status                                                                                            |                                |                                      |                                      |                           |                    |                                                                                                    |
|                         | Арр                                                                                               | oroval Check<br>Approval       | Unit Ul<br>Active Y<br>Status No     | NCCH                                 |                           |                    |                                                                                                    |
|                         |                                                                                                   | Approva<br>Deny Co             | mments                               | Approve                              | ~                         | r<br>I             |                                                                                                    |
| Depart                  | mental Ap                                                                                         | proval St                      | 25<br>age                            | 4 characters rem                     | aining                    |                    |                                                                                                    |
| Depa<br>Se<br>V<br>Depa | atmental Approva<br>If Approved<br>Jon Angie<br>AWE JE Dept<br>04/12/23 - 3:4<br>atmental Approva | I Path I<br>I<br>0 PM          | Matthew<br>AWE JE De<br>04/12/23 - 3 | / Marocsik<br>pt I Parent<br>3:48 PM |                           | A Mennine comments |                                                                                                    |
|                         | Ammar Ya<br>AWE JE Dept<br>04/12/23 - 3:4                                                         | imeen<br>II<br>6 PM            |                                      |                                      |                           |                    |                                                                                                    |
| Centra                  | I Office St                                                                                       | age                            |                                      |                                      |                           |                    | 1                                                                                                    |
| -                       | Unit UNC                                                                                          | CH, ID 0000                    | 0930523, D                           | ate 2023-04-12                       | Line Unit UNCCH: Approved |                    |                                                                                                    |
| UNC                     | CH Acctg Service                                                                                  | es Path                        | _                                    |                                      |                           |                    |                                                                                                    |
| Ap                      | Deborah J<br>NC_WF_CH_<br>04/13/23 - 9:0                                                          | Iohnson<br>GL_ACC_SERV<br>3 AM |                                      |                                      |                           |                    | <b>CALCENT OF STATE OF STATE OF </b> |

#### WHY ARE NON-POSTABLE JOURNALS DELETED?

- Non-Postable journals include
  - Not fully approved
  - Errors
  - Not submitted
  - Denied and not resubmitted
  - Terminated status (edits after original submission but not resubmitted)
- Why are they deleted at month end?
  - University closing procedure & industry best practice
  - Journal date cannot be changed, and the month is already closed
  - Journal dates cannot cross months
  - Most importantly: Non-postable journals hold budget; deletion releases budget

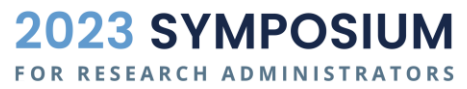

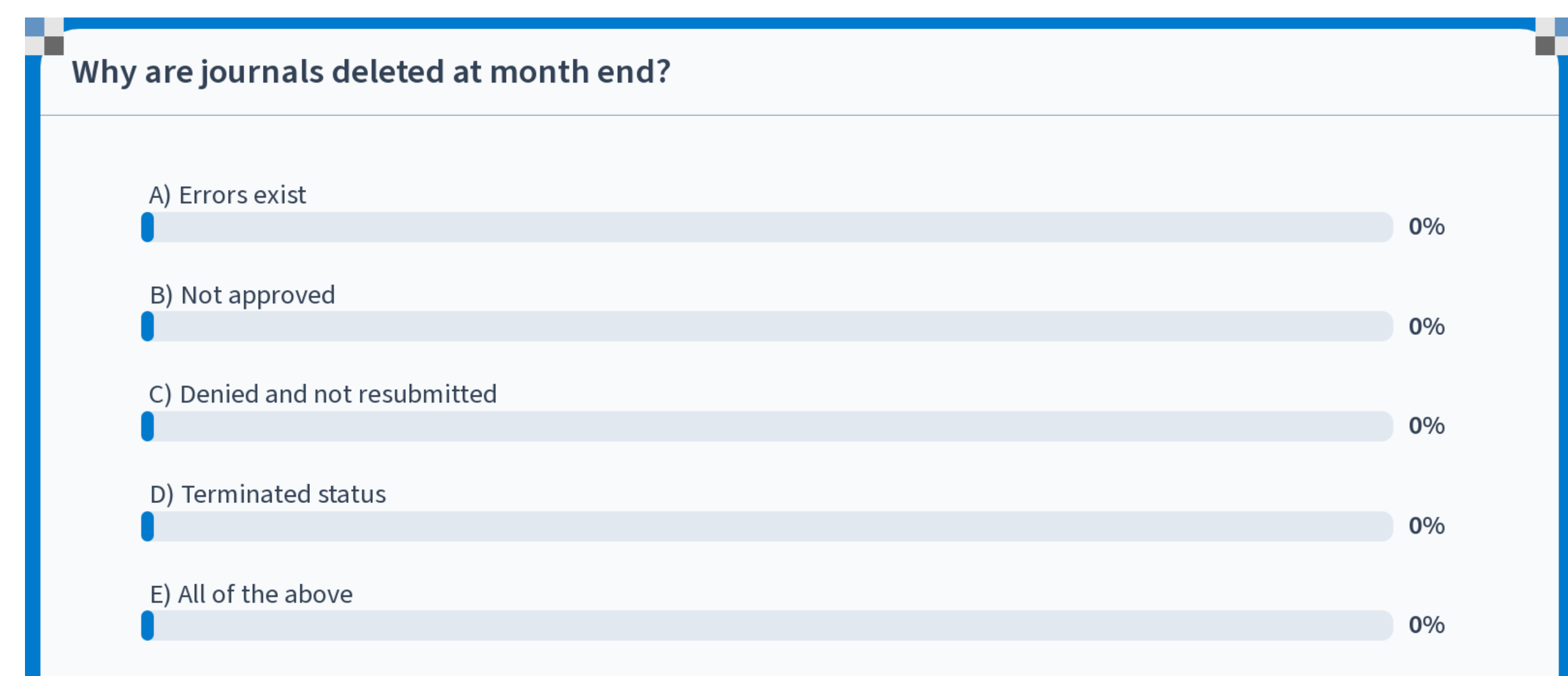

Start the presentation to see live content. For screen share software, share the entire screen. Get help at pollev.com/app

# DCB JOURNALS

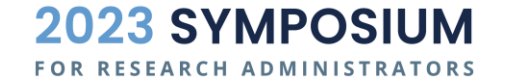

### DATA COLLECT BATCHES (DCBS)

DCB Journals are managed by Accounting Services.

# DCBs are established for

- recurring interdepartmental billings or
- large transactional volume (e.g. P-CARD).
- It is the department's responsibility to provide correct chart fields for their DCBs, and their default DCB CFS (if applicable).

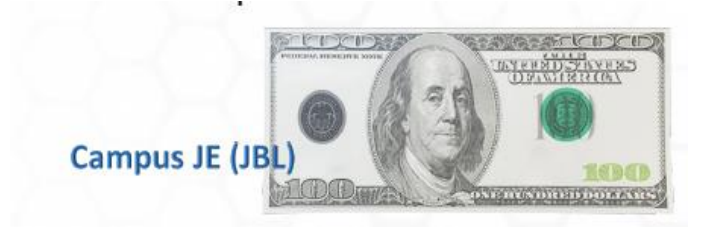

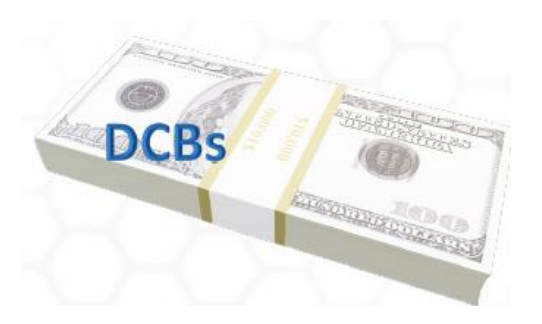

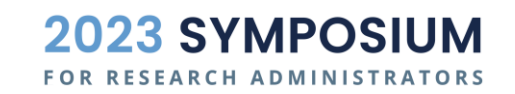

#### DCB FOR P-CARD TRANSACTIONS

- When you spend money on a P-Card for Project expense:
- P-Card is reconciled in Works
  - Add CFS to the transaction periodically or as soon as it posts
  - No budget checks in Works
- Works → CBM
- Line-item transactions are Validated in CBM system
  - Failed budget checks go to CBM default CFS, usually the department overhead
  - If you didn't see your P-Card transactions for the project that you reconciled in Works from RAM report that might have failed budget falling to departmental CBM default.
- CBM  $\rightarrow$  GL Actuals
- To correct a transaction that was assigned default CFS, do a JCR on PCD

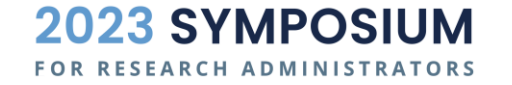

#### DCBWORKFLOW FOR P-CARD

Reconcile P-Card transactions in BofA Works CBM Validate CFS & Budget check Validated and passed Budget check Posted to Connect Carolina GL with the CFS you reconciled in Works

Failed Budget check that would be fallen to your departmental CBM default CFS and posted to GL

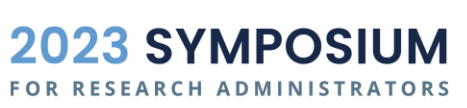

#### REVIEW DCB JOURNALS BY DETAIL

Search in InfoPorte for PCARD transaction - enter specific CFS and accounting period

| <u>)</u> (                    | NFOP                | ORTE                 |                             |                                 |                                        |                   |                 |                      |                                      |                          |                      |                      |                           |                |                |                     |                                        | Home In                  | box Finance   |
|-------------------------------|---------------------|----------------------|-----------------------------|---------------------------------|----------------------------------------|-------------------|-----------------|----------------------|--------------------------------------|--------------------------|----------------------|----------------------|---------------------------|----------------|----------------|---------------------|----------------------------------------|--------------------------|---------------|
| Dept Acc                      | counting            | Monthly              | Reports                     |                                 |                                        |                   |                 |                      |                                      |                          |                      |                      |                           |                |                |                     |                                        |                          |               |
| Ledger R                      | ollups Ti           | ansactions           | All GL Activ                | vity Grants                     | Program/Co                             | ost Code          | e IPT Co        | st Code 🛛 l          | JNCFP                                |                          |                      |                      |                           |                |                |                     |                                        |                          |               |
| <ul> <li>Base Sear</li> </ul> | rch                 |                      |                             |                                 |                                        |                   |                 |                      |                                      |                          |                      |                      |                           |                |                |                     |                                        |                          |               |
|                               | Dept ID             | 1682 selected)       | •                           |                                 | Bus Uni                                | tUNC              | CH              |                      | ✓ A                                  | ccount 5                 | 37210                |                      |                           |                |                |                     |                                        |                          | X             |
| Fis                           | scal Year 2         | 024                  | *                           |                                 | Projec                                 | t 5128            | 635             |                      | S                                    | Source 4                 | 9000                 |                      |                           |                |                |                     |                                        |                          |               |
|                               | Acct Prd 2          | -August              | •                           |                                 | Program                                | n 🦳               |                 |                      |                                      | Fund 2                   | 52                   | ~                    | •                         |                |                |                     |                                        |                          |               |
|                               |                     |                      |                             |                                 |                                        |                   |                 |                      |                                      | S                        | Search               | ear                  |                           |                |                |                     |                                        |                          |               |
| • Advanced                    | 1                   |                      |                             |                                 |                                        |                   |                 |                      |                                      |                          |                      |                      |                           |                |                |                     |                                        |                          | _             |
|                               |                     |                      |                             |                                 |                                        |                   |                 |                      |                                      |                          |                      |                      |                           |                |                |                     |                                        |                          | Reconcile L   |
| 20W 500 ×                     | entries Sh          | owing 1 to 2 of      | 2 entries                   |                                 |                                        |                   |                 |                      |                                      |                          |                      |                      |                           |                |                |                     |                                        |                          | First Dreviou |
| 10w 500 ¥                     | entities Sh         | owing 1 to 2 of      | 2 enuies                    |                                 |                                        |                   |                 |                      |                                      |                          |                      |                      |                           |                |                |                     |                                        |                          | FIIST PIEVIOU |
| ) ∲ <mark>Bus</mark><br>Unit  | <sup>‡</sup> Ledger | <sup>≜</sup> Jrnl ID | <mark>↓ Jrnl</mark><br>Date | <mark>∮ System</mark><br>Source | <u>Jrnl</u><br>∲ <u>Header</u><br>Desc | <sup>♦</sup> Fund | ∲ <u>Source</u> | <sup>≜</sup> Account | <sup>‡</sup> Jrnl Line Desc          | <mark>∳Dept</mark><br>ID | <sup>●</sup> Project | <sup>⊕</sup> Program | ♦ <mark>PC</mark><br>Unit | Cost<br>Code 1 | Cost<br>Code 3 | <sup>≜</sup> Amount | <mark>∳ Jrnl Line</mark><br><u>Ref</u> | <sup>♣</sup> Operator ID |               |
| ) <u>UNCCH</u>                | ACTUALS             | 31856:PCD            | 8/9/2023                    | EXV                             | JE FILE                                | 25210             | 49000           | 537210               | DKC DIGI KEY CORP<br>TXN01646560     | 428201                   | 5128635              |                      | CHOSR                     |                |                | 93.41               | 07/26/2023                             | UNC_FS_CYE               | BERMATION_FIN |
| ) UNCCH                       | ACTUALS             | 31856:PCD            | 8/9/2023                    | EXV                             | JE FILE                                | 25210             | <u>49000</u>    | <u>537210</u>        | ADAFRUIT<br>INDUSTRIE<br>TXN01647467 | 428201                   | 5128635              |                      | CHOSR                     |                |                | 47.87               | 07/27/2023                             | UNC_FS_CYE               | BERMATION_FIN |
|                               |                     |                      |                             |                                 |                                        |                   |                 |                      |                                      |                          |                      |                      |                           |                |                | 4.44.00             |                                        |                          |               |

#### JCR TO CORRECT PCD

- Go to Campus JE module
- Select Correcting JE
- Put JE ID as showed on the right
- Search the desired CFS

| Admin WorkCenter              |          |                                                         |                                               |                  |           |      |
|-------------------------------|----------|---------------------------------------------------------|-----------------------------------------------|------------------|-----------|------|
| Finance WorkCenter            | <b>^</b> | Correcting Entry                                        | Creation                                      |                  |           |      |
| UNC Favorites                 | ~        | Search for Journals using<br>Leaving a field empty will | the criteria below.<br>return all results for | or which you are | authorize | ed t |
| Accounts Payable              | ~        | Define the search Cr                                    | iteria                                        |                  |           |      |
| BuyCarolina/Purchase<br>Order | ~        | Fiscal Year:                                            | = ~                                           | 2024 <b>Q</b>    |           |      |
| General Ledger                | ^        | Acct Period:                                            | = •                                           | 2                |           |      |
|                               | -        | Business Unit:                                          | Begin with 🗸                                  | UNCCH Q          |           |      |
| Define Chartfield             |          | Journal ID:                                             | Begin with 🖌                                  | 31856:PCD        | Q         |      |
| Source Create                 |          | Jrnl Source:                                            | Begin with 🖌                                  | C                | 2         |      |
| Journal Inquiry               |          | Doc Туре:                                               | = •                                           |                  | ~         |      |
| Southar Inquity               | - 6      | Document ID:                                            | = •                                           |                  |           |      |
| Campus Journal Entry          |          | Account:                                                | = •                                           | 537210           | Q         |      |
| Campus Journal Validation     |          | Fund:                                                   | = •                                           | ٩                |           |      |
| Journal Rudget Exceptions     |          | Source:                                                 | = •                                           | ٩                |           |      |
| Journal budget exceptions     |          | Department:                                             | = •                                           |                  | Q         |      |
| GL Journal Entry              |          | Program:                                                | = ~                                           | Q                |           |      |
| Manage GL Journal Approva     | al       | Project:                                                | = ~                                           | 5128635          | (         | λ    |
| Request Allocation            |          | Cost Code 1:                                            | = ~                                           |                  | Q         |      |
|                               |          | Cost Code 2:                                            | = ~                                           |                  | Q         |      |
| Ledger Inquiry                |          | Cost Code 3:                                            | = •                                           |                  | Q         |      |
| FRS Fund Authority            |          | Amount:                                                 | = ~                                           |                  |           |      |
| ChartField Request            |          | Search                                                  | Clear                                         | ]                |           |      |

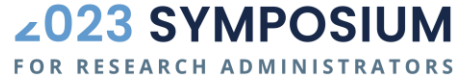

# JCR TO CORRECT PCD ... CONTINUED

- Select row that you want to correct
- Proceed to correcting journal
  - If a line is "greyed out" it means it has already been corrected and cannot be corrected again.
  - Then find the JCR that corrected it and make a correction on that JCR.

|   |     |      |             |                  |                    |         |        |                 |             |            | l◀ ◀ 1-2 c                           | f2 🗸 🕨 |
|---|-----|------|-------------|------------------|--------------------|---------|--------|-----------------|-------------|------------|--------------------------------------|--------|
|   | *Ur | Init | *Journal Id | *Journal<br>Date | Unpost<br>Sequence | *Line # | Source | <b>Doc Type</b> | Document Id | Doc Source | Line Descr                           | Amount |
| 1 |     | ИССН | 31856:PCD   | 08/09/2023       | 0                  | 87      | PCD    |                 | 31856:PCD   | JL87       | ADAFRUIT<br>INDUSTRIE<br>TXN01647467 | 47.87  |
| 2 |     | NCCH | 31856:PCD   | 08/09/2023       | 0                  | 73      | PCD    |                 | 31856:PCD   | JL73       | DKC DIGI KEY<br>CORP TXN01646560     | 93.41  |

# DUPLICATE DCB JOURNAL TRANSACTIONS

- Accounting Services actively manages DCB journal processing, but duplicate transactions may happen rarely
- If you see duplication of DCB transaction line item, contact Accounting Services
  - Email <u>accounting@unc.edu</u> immediately, or
  - Submit a ticket to help.unc.edu

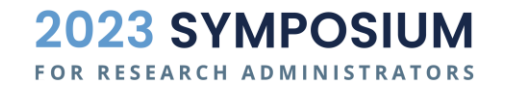

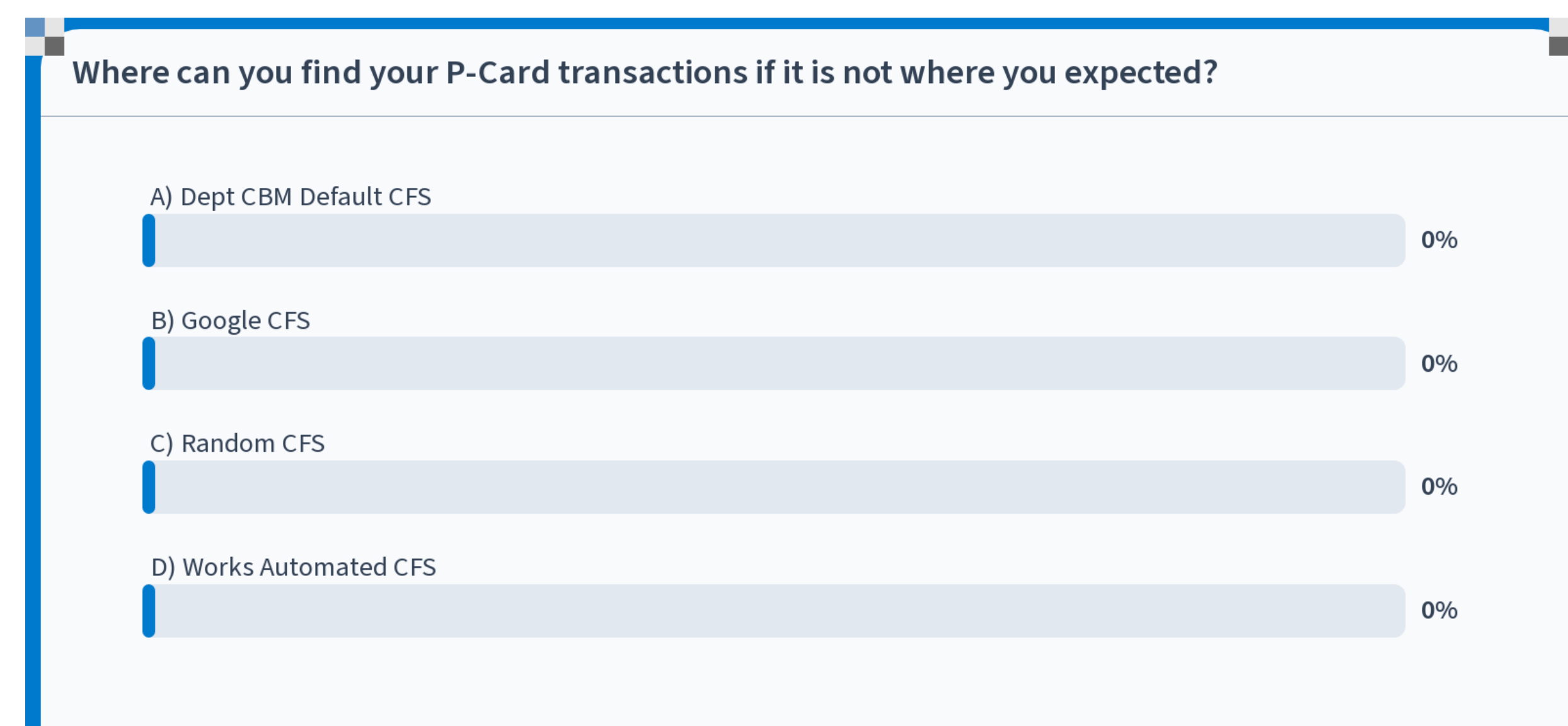

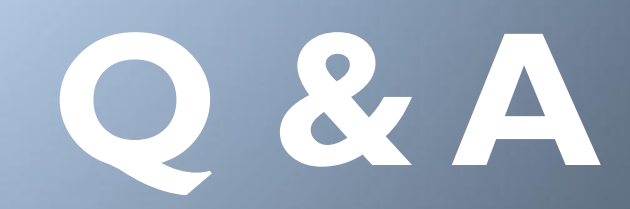

### QUESTIONS FROM AUDIENCE 9/28/2023

- I am assuming Tableau is fed by ConnectCarolina data, is that correct? Is the information between the two systems aligned? A: Tableau feeds from Connect Carolina and updates overnight.
- 2. Other than ConnectCarolina queries, is there a way to pull drill down encumbrance data through Tableau or RAM Reports? A: RAM reports allows for drill down if you click on the blue links embedded in your initial search results. You can then download to Excel. For Tableau, the reports available will vary for the School or Division, and since this is a visualization tool drill down is limited.
- 3. In Infoporte where there is a separate CFS for cost share, does this data pull from CC overnight? A: Infoporte feeds from Connect Carolina and updates overnight.
- 4. Is there a total comprehensive list of all CFS possibilities, i.e. fund, source, account, dept, to date on a UNC website? A: No, there are far too many combinations of CFS to list them out in a useful way. Check the links in the appendix for some guidance on appropriate CFS combinations.
- 5. Do DCBs generate in the Bill Presentation? A: Yes
- 6. What ledger does CBM check for budget? A: The budget ledger

Another helpful link for CC queries: <u>https://ccinfo.unc.edu/featured-resources/quick-reference-guide-to-finance-queries/</u>

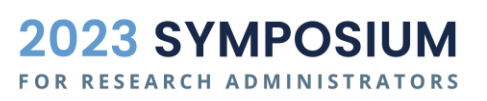

62

# APPENDIX

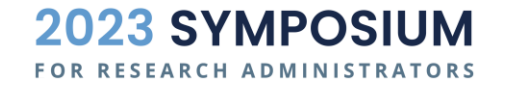

#### **APPENDIX**

#### Contact Information

- Nick Shives <u>nshives@unc.edu</u>
- Daysi Allen <u>daysi.allen@unc.edu</u>
- Hua Shen <u>hua shen@unc.edu</u>
- Resources with Links
  - CFS Structure
  - CFS QRC
  - Funds and matching Sources
  - Chartfield Matrix
  - Training Materials
  - Campus Journal Matrix
  - ACFR

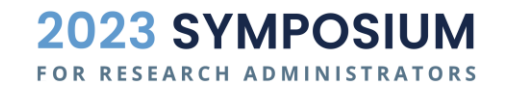

# POLL QUESTION 6

#### Today is

A) Tuesday

B) Wednesday

C) Thursday

D) Friday

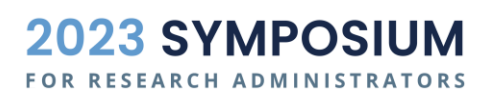

## POLL QUESTION 7

#### The best ice cream flavor is

- A) Chocolate
- B) Vanilla
- C) Cheesecake
- D) Birthday Cake
- E) Rocky Road

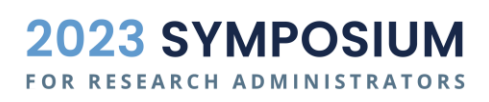

## EXAMPLE I - BILLING WITH AR AND REVENUE

- A department sold goods and services to an external entity and sent them an invoice for \$1,000.
- Debit AR 113xxx
- Credit **Revenue 4xxxxx**
- A (\$1000) L (0) = E (0) + Rev (\$1000) Exp (0)

| Example | AR 11      | L3xxx | Example | Revenue | e 4xxxxx     |
|---------|------------|-------|---------|---------|--------------|
| 0       | 0          |       | 0       |         | 0            |
| 1       | 1000       |       | 1       |         | -1000        |
| 2       |            | -500  | 9       |         | -600         |
|         |            |       |         |         |              |
|         |            |       |         |         |              |
| Total   | <u>500</u> |       | Total   |         | <u>-1600</u> |

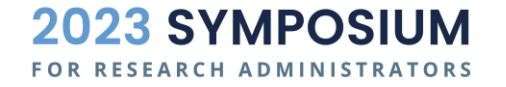

#### EXAMPLE 2 - COLLECT CASH FROM AR

- \$500 of Example 1's AR was collected in cash
- Debit Cash 111xxx
- Credit AR 113xxx
- A (\$500 \$500) L (0) = E (0) + Rev (0) Exp (0)

| Example | <u>Cash 1</u> | <u>11xxx</u> | Example | <u>AR 1</u> 1 | L <u>3xxx</u> |
|---------|---------------|--------------|---------|---------------|---------------|
| 0       | 10000         |              | 0       | 0             |               |
| 2       | 500           |              | 1       | 1000          |               |
| 5       |               | -150         | 2       |               | -500          |
| 9       | 600           |              |         |               |               |
| 10      |               | -1500        |         |               |               |
| Total   | <u>9450</u>   |              | Total   | <u>500</u>    |               |

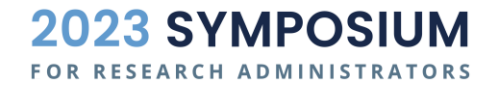

## EXAMPLE 3 - BUY SERVICES WITH AP

- Purchase \$150 of services on credit (the vendor/supplier bills you)
- This is a voucher, JE generated by the AP subsystem
- Debit Expense 5xxxxx
- Credit Accounts payable 211100
- A (0) L (150) = E (0) + Rev (0) Exp (150)

| Example | <u>Expense</u> | e 5xxxxx | Example | Ĺ | iabilitie | s 2xxxxx |
|---------|----------------|----------|---------|---|-----------|----------|
| 0       | 0              |          |         | 0 |           | 0        |
| 3       | 150            |          |         | 3 |           | -150     |
| 4       | 300            |          |         | 4 |           | -300     |
| 6       | 2000           |          |         | 5 | 150       |          |
| 7       |                | -2000    |         | 6 |           | -2000    |
| 8       | 100            |          |         | 7 | 2000      |          |
| Total   | <u>550</u>     |          |         | 8 |           | -100     |
|         |                |          | Total   |   |           | -400     |

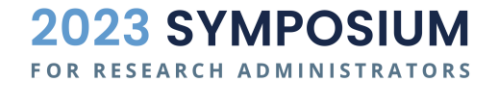

## EXAMPLE 4 - BUY GOODS WITH AP

- Purchase \$300 of goods on credit (the vendor/supplier bills you)
- This is a voucher, JE generated by the AP subsystem
- Debit Expense 5xxxxx
- Credit Accounts payable 211100
- A (0) L (300) = E (0) + Rev (0) Exp (300)

| <b>Example</b> | Expense 5xxxxx |       | Example | Liabilities 2xxxxx |             |
|----------------|----------------|-------|---------|--------------------|-------------|
| 0              | 0              |       | 0       |                    | 0           |
| 3              | 150            |       | 3       |                    | -150        |
| 4              | 300            |       | 4       |                    | -300        |
| 6              | 2000           |       | 5       | 150                |             |
| 7              |                | -2000 | 6       |                    | -2000       |
| 8              | 100            |       | 7       | 2000               |             |
| Total          | <u>550</u>     |       | 8       |                    | -100        |
|                |                |       | Total   |                    | <u>-400</u> |

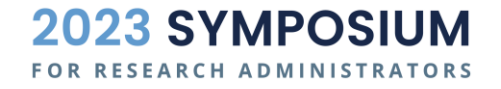

#### EXAMPLE 5 - PAY CASH FOR SERVICES IN AP

#### Pay cash for Example 3's \$\frac{\$150}{150}\$ invoice

- This is part of the voucher, when AP team cuts a check, JE generated by the AP subsystem
- Debit Accounts payable 211100
- Credit Cash 111xxx
- A (-150) L (-150) = E (0) + Rev (0) Exp
   (0)

| $\cap$ | Example | Liabilities 2xxxxx |             | <u>Example</u> | <u>Cash 111xxx</u> |            | <u>.11xxx</u> |
|--------|---------|--------------------|-------------|----------------|--------------------|------------|---------------|
|        | 0       |                    | 0           | 0              | 10                 | 0000       |               |
|        | 3       |                    | -150        | 2              |                    | 500        |               |
|        | 4       |                    | -300        | 5              |                    |            | -150          |
|        | 5       | 150                |             | 9              |                    | 600        |               |
|        | 6       |                    | -2000       | 10             |                    |            | -1500         |
|        | 7       | 2000               |             | Total          | g                  | <u>450</u> |               |
| p      | 8       |                    | -100        |                |                    |            |               |
|        | Total   |                    | <u>-400</u> |                |                    |            |               |
|        |         |                    |             |                |                    |            |               |

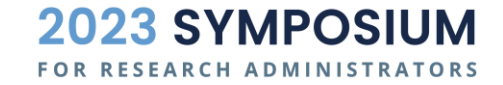

#### EXAMPLE 6 - PAYROLL EXPENSE INCURRED

- Incur payroll expense of \$2000
- This is a system generated journal
- Debit Payroll Expense 51xxxx
- Credit Payroll Liability 21xxxx
- A (0) L (2000) = E (0) + Rev (0) Exp (2000)

| Example | Expense 5xxxxx |       | Example | <u>Liabilitie</u> | s 2xxxxx    |
|---------|----------------|-------|---------|-------------------|-------------|
| 0       | 0              |       | C       | )                 | 0           |
| 3       | 150            |       | 3       |                   | -150        |
| 4       | 300            |       | 4       | -                 | -300        |
| 6       | 2000           |       | 5       | 150               |             |
| 7       |                | -2000 | 6       | 5                 | -2000       |
| 8       | 100            |       | 7       | 2000              |             |
| Total   | 550            |       | 8       | }                 | -100        |
|         |                |       | Total   |                   | <u>-400</u> |
|         |                |       |         |                   |             |

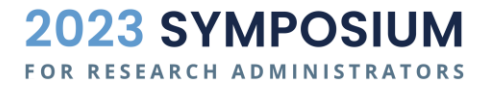
#### EXAMPLE 7 - REVERSE PAYROLL EXPENSE - OVERPAID / DUPLICATE

- Reverse Example 6's \$2000 payroll expense
- Debit Payroll Liability 21xxxx
- Credit Payroll Expense 51xxxx
- A (0) L (-2000) = E (0) + Rev (0) Exp (-2000)

| Example | Liabilities 2xxxxx |       | Example | Expense    | e 5xxxxx |
|---------|--------------------|-------|---------|------------|----------|
| 0       |                    | 0     | 0       | 0          |          |
| 3       |                    | -150  | 3       | 150        |          |
| 4       |                    | -300  | 4       | 300        |          |
| 5       | 150                |       | 6       | 2000       |          |
| 6       |                    | -2000 | 7       |            | -2000    |
| 7       | 2000               |       | 8       | 100        |          |
| 8       |                    | -100  | Total   | <u>550</u> |          |
| Total   |                    | -400  |         |            |          |
| Total   |                    | 400   | _       |            |          |

**2023 SYMPOSI** 

FOR RESEARCH ADMINISTRATORS

# EXAMPLE 8 - EXPENSE ACCRUAL

- Record \$100 of expenses incurred but not yet paid as of period end
- This is a manual journal done by Financial Reporting team or a department
- Debit Expense 5xxxxx
- Credit Liability 21xxxx
- A (0) L (100) = E (0) + Rev (0) Exp (100)

| Example | Expense 5xxxxx |       |   | <u>Example</u> | <u>Liabilitie</u> | s 2xxxxx    |  |  |
|---------|----------------|-------|---|----------------|-------------------|-------------|--|--|
| 0       | 0              |       |   | 0              |                   | 0           |  |  |
| 3       | 150            |       |   | 3              |                   | -150        |  |  |
| 4       | 300            |       |   | 4              |                   | -300        |  |  |
| 6       | 2000           |       |   | 5              | 150               |             |  |  |
| 7       |                | -2000 |   | 6              |                   | -2000       |  |  |
| 8       | 100            |       |   | 7              | 2000              |             |  |  |
| Total   | <u>550</u>     |       |   | 8              |                   | -100        |  |  |
|         |                |       | • | Total          |                   | <u>-400</u> |  |  |
|         |                |       |   |                |                   |             |  |  |

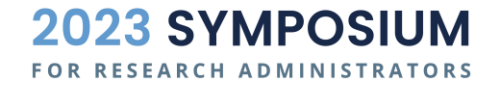

#### EXAMPLE 9 - GRANT REVENUE DEPOSIT

- Receive \$600 of grant revenue from a sponsor in cash
- Debit Cash 111xxx
- Credit Grant Revenue 4xxxxx
- A (600) L (0) = E (0) + Rev (600) Exp
  (0)

| Example | Cash 111xxx |       | Example | Revenue | e 4xxxxx     |
|---------|-------------|-------|---------|---------|--------------|
| 0       | 10000       |       | 0       |         | 0            |
| 2       | 500         |       | 1       |         | -1000        |
| 5       |             | -150  | 9       |         | -600         |
| 9       | 600         |       |         |         |              |
| 10      |             | -1500 |         |         |              |
| Total   | <u>9450</u> |       | Total   |         | <u>-1600</u> |

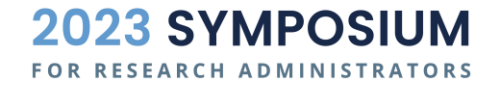

### EXAMPLE IO - BUY EQUIPMENT WITH CASH

- Purchase \$1500 of equipment for your department with cash
- This would normally be a voucher, but in this case, we are skipping AP
- For simplicity, this is the end result:
  - Debit Equipment 127320
  - Credit Cash 111xxx
  - A (\$1500 \$1500) L (0) = E (0) + Rev (0) Exp (0)

| Example | <u>Equip 127320</u> |  | Example | <u>Cash 1</u> | <u>11xxx</u> |
|---------|---------------------|--|---------|---------------|--------------|
| 0       | 0                   |  | 0       | 10000         |              |
| 10      | 1500                |  | 2       | 500           |              |
|         |                     |  | 5       |               | -150         |
|         |                     |  | 9       | 600           |              |
|         |                     |  | 10      |               | -1500        |
| Total   | <u>1500</u>         |  | Total   | <u>9450</u>   |              |

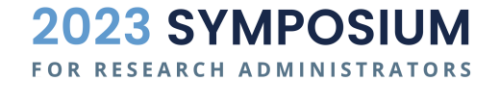

## EXAMPLES | ALL T-ACCOUNTS

|                            | T-Account   | S            |         |              |        |         |             |              |         |            |                 |
|----------------------------|-------------|--------------|---------|--------------|--------|---------|-------------|--------------|---------|------------|-----------------|
| Example                    | Cash 1      | <u>11xxx</u> | Example | <u>AR 11</u> | L3xxx  | Example | Equip (     | 127320       | Example | Expense    | <u>= 5xxxxx</u> |
| 0                          | 10000       |              | 0       | 0            |        | 0       | 0           |              |         | 0 0        |                 |
| 2                          | 500         |              | 1       | 1000         |        | 10      | 1500        |              |         | 3 150      |                 |
| 5                          |             | -150         | 2       |              | -500   |         |             |              |         | 4 300      |                 |
| 9                          | 600         |              |         |              |        |         |             |              |         | 6 2000     |                 |
| 10                         |             | -1500        |         |              |        |         |             |              |         | 7          | -2000           |
| Total                      | <u>9450</u> |              | Total   | <u>500</u>   |        | Total   | <u>1500</u> |              |         | 8 100      |                 |
|                            |             |              |         |              |        |         |             |              | Total   | <u>550</u> |                 |
|                            |             |              |         |              |        |         |             |              |         |            |                 |
|                            |             |              |         |              |        |         |             |              |         |            |                 |
| Example Liabilities 2xxxxx |             | s 2xxxxx     | Example | FB 3x        | xxxx   | Example | Revenue     | e 4xxxxx     |         |            |                 |
| 0                          |             | 0            | 0       |              | -10000 | 0       |             | 0            |         |            |                 |
| 3                          |             | -150         |         |              |        | 1       |             | -1000        |         |            |                 |
| 4                          |             | -300         |         |              |        | 9       |             | -600         |         |            |                 |
| 5                          | 150         |              |         |              |        |         |             |              |         |            |                 |
| 6                          |             | -2000        |         |              |        |         |             |              |         |            |                 |
| 7                          | 2000        |              | Total   |              | -10000 | Total   |             | <u>-1600</u> |         |            |                 |
| 8                          |             | -100         |         |              |        |         |             |              |         |            |                 |
| Total                      |             | -400         |         |              |        |         |             |              |         |            |                 |
|                            |             |              |         |              |        |         |             |              |         |            |                 |

The T-Account is a visual representation of the activity in each GL Account. This will always tie to the trial balance and GL.

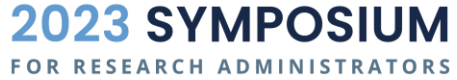

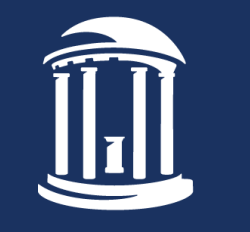

THE UNIVERSITY of NORTH CAROLINA at CHAPEL HILL